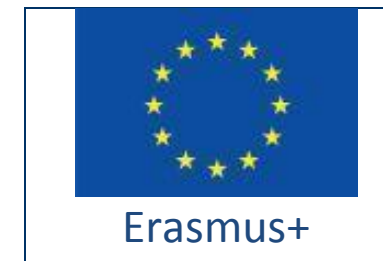

Projekt je financovaný v rámci programu **Erasmus+ / Kľúčová** akcia 2 - Spolupráca pre inovácie a výmenu osvedčených postupov, strategické partnerstvá pre školské vzdelávanie (Európska komisia, EACEA)

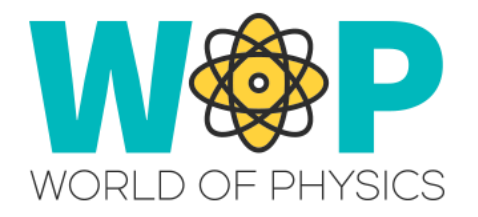

| Číslo výstupu                                                  | IO2                                                                                                    |  |
|----------------------------------------------------------------|----------------------------------------------------------------------------------------------------|--|
| Názov výstupu                                                  | A2 Technický sprievodca pre učiteľov                                                                                                    |  |
|                                                                | (Používateľská príručka)                                                                                                    |  |
| Názov intelektuálneho výstupu                                  | Virtuálny 3D Svet pre výučbu fyziky                                                                                                    |  |
| Opis aktivity                                                  | Vypracovanie Technického sprievodcu pre<br>učiteľov obsahuje potrebné informácie pre<br>učiteľov, ktoré im umožnia využívať 3D<br>vzdelávaciu platformu a úspešne ju integrovať<br>do ich tried ako nástroj podpory vzdelávania. |  |
| Autori                                                         | CNR ITD, UCY, UPAT, CTE, New EDU, CTI                                                                                                    |  |
| Status (D: draft; RD: revidovaný draft; F:<br>finálna verzial) | F                                                                                                    |  |
| Dátum (verzie)                                                 | v.1.3.20.11.2018.cte                                                                                                    |  |

# História dokumentu

| Autori  | Revidoval | Dátum      | Suffix súboru<br>[Verzia.Revízia] | Schválil    |
|---------|-----------|------------|-----------------------------------|-------------|
| CNR ITD | UPAT      | 19.04.2018 | 1.0                               | UPAT<br>áno |
| UCY     | СТІ       | 20.09.2018 | 1.1                               | CTI<br>áno  |
| New EDU | СТІ       | 25.10.2018 | 1.2                               | CTI<br>áno  |
| СТІ     | CTE       | 20.11.2018 | 1.3                               | CTE<br>áno  |

# Zoznam použitých skratiek

| Skratka | Definícia                                                                       |  |
|---------|---------------------------------------------------------------------------------|--|
| MMOW    | Masívny multiplayer online svet (Massively Multiplayer<br>Online World)         |  |
| WOP     | Svet fyziky (World of Physics)                                                  |  |
| NPC     | Nehrajúca postava (Non-Player Character)                                        |  |
| IBSE    | Vzdelávanie pomocou vedeckého vyšetrovania (Inquiry Based<br>Science Education) |  |

# Table of contents

| Virtual Worlds                                     | Error! Bookmark not defined.   |
|----------------------------------------------------|--------------------------------|
| Virtual worlds for Education                       | 6                              |
| The WOP Project                                    | 7                              |
| Development of Learning Scenarios in WOP           | 9                              |
| Technical features                                 | Error! Bookmark not defined.   |
| Creation of WOP account                            | 12                             |
| Installation and configuration of Firestorm Viewe  | r Error! Bookmark not defined. |
| Download Firestorm Viewer                          | 15                             |
| Windows Installation                               | 16                             |
| MAC Installation                                   | 17                             |
| Linux Installation                                 | 17                             |
| Firestorm configuration for WOP                    | 17                             |
| Access to the 3D WOP                               | 18                             |
| Basic Controls                                     | Error! Bookmark not defined.   |
| Movement Controls and camera controls              | Error! Bookmark not defined.   |
| Overview of the WOP virtual environment            | 21                             |
| The main Areas                                     | Error! Bookmark not defined.   |
| Virtual Labs in the WOP virtual environment        | Error! Bookmark not defined.   |
| Area 1: Mechanics                                  | 24                             |
| Linear Motion                                      | Error! Bookmark not defined.   |
| The Newton' laws                                   | 26                             |
| Area 2: Structure of matter                        | 33                             |
| Radioactivity, ionizing radiation and health risks | 33                             |
| Structure of the Atom                              | Error! Bookmark not defined.   |

| Area 3: Electricity and magnetism               | 39                                   |
|-------------------------------------------------|--------------------------------------|
| Contact Electrification                         | Error! Bookmark not defined.         |
| Inducation Electrification                      | Error! Bookmark not defined.         |
| Charging by friction                            | Error! Bookmark not defined.         |
| Charging by conduction                          | Error! Bookmark not defined.         |
| Magnetic fields and current in a magnetic field | 47                                   |
| Force on a Charged Particle Moving in a Magne   | tic Field <b>Error! Bookmark not</b> |
| defined.                                        |                                      |
| References                                      | Error! Bookmark not defined.         |

# Virtuálne svety

Virtuálne svety (MMOW) sú počítačom vytvorené prostredia s dvojrozmernou alebo trojrozmernou grafikou, v ktorej užívatelia prostredníctvom virtuálneho avatara (ich osobná reprezentácia v 3D svete) využívajú, buď samostatne alebo v interakcii s ostatnými návštevníkmi, možnosti, ktoré ponúka virtuálne prostredie.

V týchto prostrediach je možné experimentovať so situáciami alebo vytvárať kontexty, ktoré by inak nebolo možné zažiť, manipulovať s objektmi, kontaktovať nových ľudí. Tieto prostredia môžu predstavovať fantáziu alebo reálny svet. V týchto prostrediach existujú pravidlá správania, ktoré je potrebné dodržiavať. Komunikácia medzi používateľmi môže byť textová, hlasová, pomocou gest a v niektorých prípadoch dokonca aj hmatová.

Virtuálne svety boli pôvodne vytvorené na účely hrania hier, avšak v posledných rokoch existuje tendencia navrhovať tréningové prostredie, najmä v zdravotníctve a na výučbu.

## Virtuálne svety pre vzdelávanie

Virtuálne svety pre vzdelávanie sú dôležitým a účinným nástrojom na podporu procesov vyučovania a učenia podľa konštruktivistického prístupu. Virtuálne svety umožňujú najmä experimentovať s konkrétnymi situáciami v prostrediach vytvorených na základe scenárov, v ktorých sa toto správanie definuje. Učenie je potom výsledkom skúsenosti, ktorá sa rozvíja prostredníctvom okolitej reality, manipuluje ju a pozoruje spôsob, akým reaguje a mení.

Virtuálne svety sú užitočným "realistickým" spôsobom na uskutočnenie účinných vzdelávacích experimentov a simulácií.

Použitie virtuálnych svetov zameraných na experimentovanie vo fyzike sa môže zdať protirečivé pre disciplínu, ktorá sa venuje skutočným prírodným javom. Virtuálne svety sú rozmanité vzdelávacie prostredie; učitelia môžu pripraviť interaktívne lekcie s multimediálnym obsahom v ponornom prostredí, študenti môžu simulovať

a experimentovať dokonca aj zložité fyzické javy, ktoré majú tú výhodu, že sú ľahko reprodukovateľné.

Z hľadiska vzdelávania sú virtuálne svety sprostredkovateľom z motivačného, ikonického i procedurálneho hľadiska. Študenti sú motivovaní, radi sa hrajú, experimentujú, analyzujú údaje, realizujú fyzické modely vtedy, keď "študujú" prostredníctvom nástroja, ktorý považujú za "známy" a "módny". Používanie jazyka blízkeho svetu mladých ľudí umožňuje vytvárať prostredie učenia založené na aktívnej účasti študentov. Výskumníci zistili niektoré kľúčové vlastnosti pre úspešnú integráciu do tradičného učebného plánu virtuálnych svetov. Efektívne implementované virtuálne svety umožňujú študentom vizualizovať alebo využiť scenáre učenia prostredníctvom ich aktívnej angažovanosti. Kľúčom k účinnosti virtuálnych svetov je INTERAKTIVITA, nie pasívne sledovanie. To jednoducho znamená, že študenti sa učia v tomto prostredí. Virtuálne svety môžu byť použité na vytváranie priestorov, ktoré presahujú bezpečnosť alebo sú príliž vzdialené. Jednoduchosť navigácie prostredníctvom virtuálnych svetov zrejme zlepšuje používateľskú skúsenosť a tiež zlepšuje motiváciu učenia. Preto učitelia najlepšie poslúžia ako sprostredkovatelia v procese objavovania, nie ako riešitelia problémov.

# **Projekt WOP**

Cieľom projektu WOP ("World of Physics: an innovative educational environment for virtual reality for school physics education", číslo projektu 2016-1-CY01-KA201-017371) je podporiť študentov v štúdiu fyziky. Vzdelávacie prostredie využíva pedagogický prístup, ktorý prostredníctvom 3D virtuálnej reality ponúka pútavé, zábavné a efektívne vzdelávacie príležitosti. Svet fyziky (WoP) ponúka virtuálne 3D prostredie navrhnuté tak, aby pomohlo študentom učiť sa fyziku pomocou stratégie IBSE vo virtuálnych laboratóriách.

Podľa konštruktívnej teórie Jeana Piageta [1] ľudia si vytvárajú svoje poznatky prostredníctvom skúseností a vnútorného spracovania, ktoré každý človek realizuje vo vzťahu k svojim vnemom, vedomostiam, viere a emóciám.

Z tohto pohľadu je proces učenia výsledkom nepretržitého vzájomného pôsobenia informácií, ktoré sa majú naučiť a interpretáciou postavenou na základe predchádzajúcich poznatkov, kontextu a osobného významu, ktorý im bol pridelený. Mnohé vzdelávacie stratégie sú založené na princípe konštruktivizmu; jedným z najúčinnejších princípov vzdelávania v oblasti vedy je stratégia nazvaná Vyšetrovanie založené na vedeckých poznatkoch (Inquiry Based Science Education, IBSE). Ide o pedagogickú metodiku zameranú na aktívne učenie, ktoré vedie k hlbokému poznaniu a nielen k memorovaniu. Táto metodika využíva princíp vedeckého výskumu a spôsob, akým sa študenti učia začína z myšlienky, že srdcom vedeckého učenia je priama skúsenosť. Študenti preukazujú prirodzenú zvedavosť, ktorá je vyjadrením snahy o pochopenie okolitého sveta a svoje znalosti rozvíjajú odzrkadľovaním skúseností. Metodika IBSE dáva veľký dôraz nielen na experimentovanie, ale aj na spoluprácu, schopnosť uvažovať, diskutovať. zdokumentovať, prezentovať a zdieľať výsledky vyšetrovania.

Prijatie tejto metódy vzdelávania umožňuje študentom rozvíjať poznatky o vedeckých aspektoch sveta prostredníctvom rozvoja a využitia vyšetrovacích schopností [2]. IBSE [3] zakladá svoje princípy najmä na niektorých všeobecných pravidlách, predovšetkým na základe presvedčenia, že študent je schopný ovládať svoj vlastný proces učenia tým, že pracuje ako vedec, vykonáva experimenty, zhromažďuje a analyzuje dáta.

Charakteristiky tohto učebného procesu sú preto spojené s výskumom životného prostredia a vytváraním hypotéz, ktoré sa majú vyvrátiť experimentovaním.

Vychádzajúc z týchto úvah bol implementovaný projekt "World of Physics: an innovative educational environment for virtual reality for school physics education" financovaný Európskou úniou v rámci programu Erasmus+. Cieľom projektu je sprevádzať študentov v štúdiu fyziky prostredníctvom nových vzdelávacích technológií. Svet fyziky (WoP) ponúka interaktívne 3D virtuálne prostredie, ktoré má pomôcť študentom učiť sa fyziky pomocou stratégie IBSE a virtuálnych laboratórií.

Študenti majú možnosť: navštíviť virtuálne laboratóriá WoP, vykonávať experimenty, skúmať postupy a javy a prehĺbiť svoje vedomosti prostredníctvom vzdelávacieho obsahu a zdrojov. Vo virtuálnych laboratóriách môžu tiež skúmať nepozorovateľné javy, v skutočnom kontexte vykonávajú nemožné experimenty [8]. Študenti majú navyše k dispozícii "nehrajúcu postavu", ktorá im pomôže analyzovať a pochopiť fyzické javy simulované vo virtuálnom svete.

Výsledky opísané v správe "Výčba fyziky na stredných školách v Európe" [4], ktoré boli vypracované v rámci projektu World of Physic, ukazujú, že študentov v Európe charakterizuje výrazný pokles záujmu o vedecké štúdium a majú veľmi nízku znalosť ako fyziky, tak aj matematiky, neradi čítajú vedecké knihy vo svojom voľnom čase a považujú ich za nudné. Výsledky tejto správy poukazujú na dôležitosť a vzdelávaciu hodnotu vytvárania 3D virtuálnych učebných prostredí, pretože môžu motivovať študentov prostredníctvom inovatívnych a pútavých študijných skúseností. Okrem toho virtuálne svety podporujú posilnenie postavenia študentov prostredníctvom väčšej interaktivity a konštruktívnejších spôsobov učenia [5] [6].

### Vývoj vzdelávacích scenárov pre WoP

Vypracovanie každého vzdelávacieho scenára virtuálneho sveta WoP si vyžiadal spoluprácu s mnohými odborníkmi ako sú napríklad odborníci na fyziku, pedagogickí odborníci, programátori a učitelia.

Na podporu efektívnej spolupráce medzi týmito odborníkmi sa použil súbor šablón na štandardizáciu každej etapy vývoja. Každý odborník, ktorý sa podieľal na fáze návrhu, bol najprv vyškolený v spôsobe používania a významu virtuálnych svetov a dostupných zdrojov. OpenSimulator umožňuje ľahkú integráciu súborov vzdelávacích zdrojov, ako napríklad:

- prezentácie;
- poznámkové karty;
- kvízy;
- nehrajúca postava (NPC);

- multimediálne prezentácie;
- 2D simulácie;
- ✤ 3D simulácie.

Šablóna, ktorá sa používa na popísanie scenárov, sa skladá z nasledujúcich častí:

- Úvod: identifikácia študijných cieľov a predpokladov študenta s cieľom dokončiť scenáre.
- Lokalizácia: opisy prostredia virtuálneho sveta, laboratórií a objektov potrebných na experimenty.
- Zoznam aktivít: zoznam obsahujúci všetky aktivity v scenári. Aktivity môžu predstavovať jednoduché vzdelávacie zdroje (ako sú napríklad poznámkové karty, prezentácie a kvízy) alebo multimediálne prezentácie a virtuálne laboratóriá v režime 2D alebo 3D. Pre každý vyrobený vzdelávací materiál (poznámková karta, prezentácia, kvíz alebo multimediálna prezentácia) bola vytvorená špecifická šablóna, ktorú majú učitelia a pedagógia doplniť.

**Opis experimentálnych aktivít a pedagogický model:** tento oddiel formálne popisuje aktivitu, ktorú musí používateľ vykonávať v rámci vyvíjaných scenárov a pedagogický model, na ktorom je založená každá aktivita. Táto časť obsahuje najmä: popis virtuálnych laboratórií a objektov z nich (niektoré obrazy predmetov sú zahrnuté do šablóny), popis interakcie medzi objektmi a užívateľmi, vysvetlenie fyzikálnych zákonov v laboratóriu.

Všetky dokumenty vypracované učiteľmi a pedagógmi sa predkladajú na validáciu odborníkom na fyziku, ktorí môžu navrhnúť niektoré zmeny. Nakoniec sa overené dokumenty prenášajú vývojárom na vytvorenie virtuálneho prostredia s najvhodnejšou hernou mechanikou [9].

Akonáhle je fáza vývoja softvéru dokončená, prostredie 3D je znovu potvrdené odborníkom na fyziku, aby sa overilo, že simulované fyzikálne javy sú ekvivalentné

skutočným javom; a nakoniec je potrebné ďalšie potvrdenie učiteľmi a pedagógmi. Cyklus vývoja scenárov sa končí, keď sa implementujú všetky navrhované zmeny.

# Technické vlastnosti

# Vytvorenie účtu vo svete WoP

Ak chcete účet vytvoriť, jednoducho kliknite na odkaz:

http://wopvr4stem.sch.gr:9000/wifi (snímka obrazovku je nižšie)

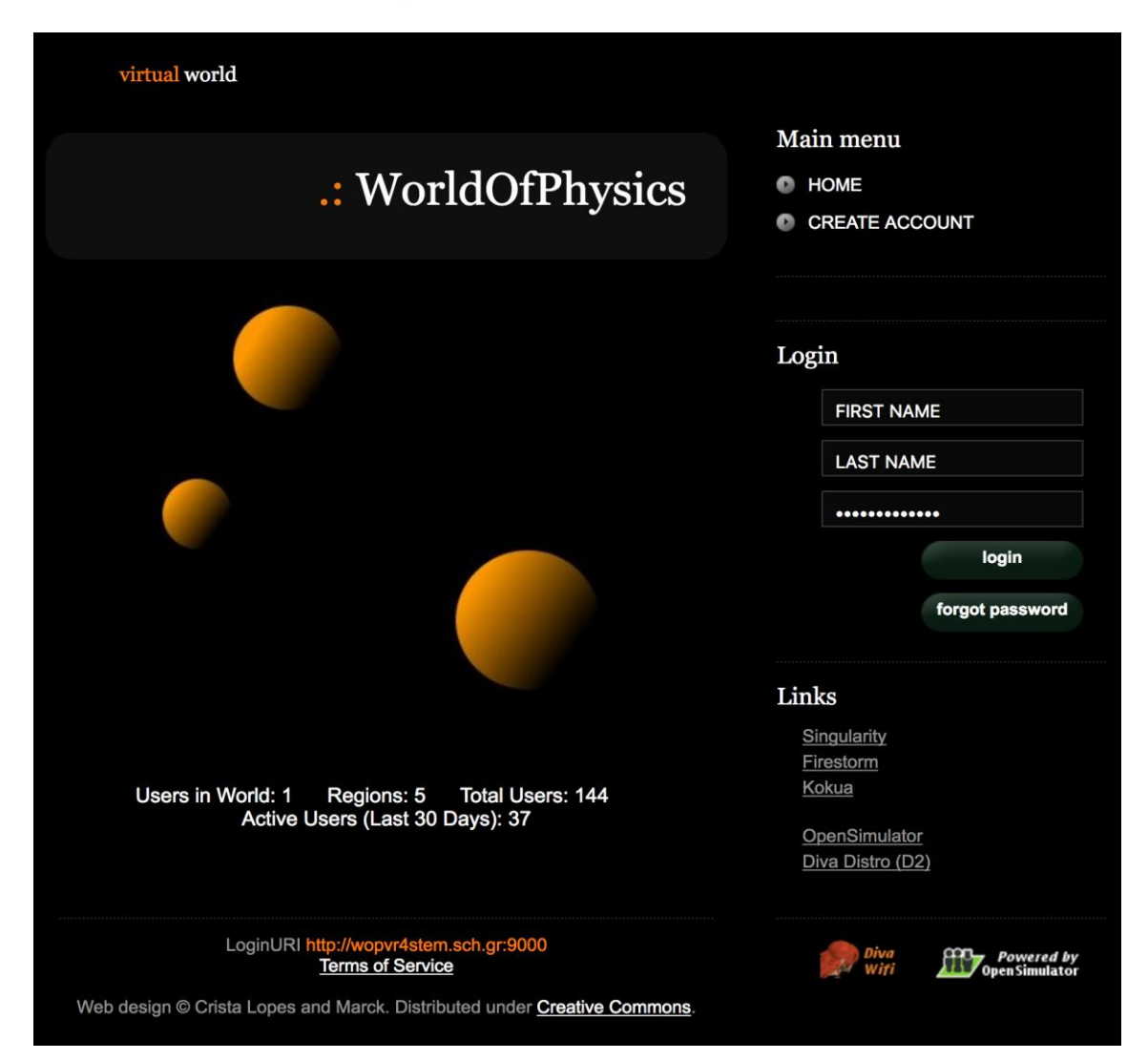

Po kliknutí na odkaz "VYTVORIŤ ÚČET" nachádzajúci sa v pravom hornom rohu sekcie "Hlavné menu" sa zobrazí nasledujúci formulár:

|                                                        | .: WorldOfPhysics |
|--------------------------------------------------------|-------------------|
| Create new account                                     |                   |
| First Name: (*)                                        |                   |
| Last Name: (*)                                         |                   |
| Email:                                                 |                   |
| Password: (*)                                          |                   |
| Retype password: (*)                                   |                   |
| Type of avatar:<br>Female<br>Male<br>Neutral<br>create |                   |

Údaje, ktoré sa majú zadať, sú meno, priezvisko, e-mailová adresa a heslo; navyše je používateľ požiadaný, aby zadal pohlavie avatara, ktorý bude vytvorený vo virtuálnom svete. Kliknutím na tlačidlo "Vytvoriť" bude nový účet inicializovaný (používateľské meno nového účtu je uvedené pod "meno priezvisko").

### Inštalácia a konfigurácia aplikácie Firestorm Viewer

Virtuálny svet World of Physics je prístupný pomocou prehliadača. V prostredí softvéru, ktorý bol vyvinutý na použitie ako prehliadač pre 3D virtuálne svety, bol "Firestorm Viewer" zvolený tak, aby vyhovoval potrebám tohto projektu. Firestorm je open source softvér vyvinutý skupinou "Projekt Phoenix Firestorm" a je založený na

kóde Linden Lab (spoločnosť vyvinutá Second Life). Medzi hlavné funkcie Firestormu patrí:

- kompatibilnosť s operačným systémom Windows, Linux a Mac OS X,
- jednoduchosť a jednoduché prispôsobenie používateľského rozhrania,
- rýchlosť vykonávania,
- robustnosť.

V nasledujúcej kapitole popíšeme postup na inštaláciu a konfiguráciu prostredia WOP v aplikácii Firestorm Viewer.

### **Stiahnutie Firestorm Viewer**

Program Firestorm Viewer si môžete stiahnuť z:

http://www.firestormviewer.org/downloads/

| FIRESTORM<br>VIEWER Brought to you by<br>The Phoenix Firestorm Project, Inc       |                                 |
|-----------------------------------------------------------------------------------|---------------------------------|
| Home About Join Second Life™ <mark>Downloads</mark> Contact Us> Wiki Classes Jira | search Q                        |
| Current Version 5.1.7.55786                                                       | follow us!                      |
| Choose your Operating System                                                      | 🐆 🤒 🟲 🛗                         |
| Windows Mac Linux                                                                 | 10 •• •f                        |
|                                                                                   | customize it!                   |
|                                                                                   | Join Second Life!               |
|                                                                                   | Recent Posts                    |
| Advertisement                                                                     | <ul> <li>Archives</li> </ul>    |
| Ad closed by Google Report this ad Why this ad? D                                 | Second Life Sharing     Pages   |
| A diologia by coogie reportans ad with ans aut to                                 | <ul> <li>Staff Blogs</li> </ul> |
| © July 25, 2018                                                                   | ▹ Blog Roll                     |
|                                                                                   |                                 |
|                                                                                   |                                 |

Kliknutím na ikonu príslušného operačného systému sa otvorí stránka na prevzatie programu (pozrite si nasledujúcu snímku na prevzatie verzie prehliadača):

| Wind                                                           | ows Latest version 5.1.7.55786                                                                                                    |
|----------------------------------------------------------------|----------------------------------------------------------------------------------------------------|
| ۵                                                              | You can perform either a basic install or clean install on updating:<br>Click here for <b>basic install instructions</b> .<br>If you experience any problems with your viewer after performing a basic install, our first<br>recommendation is to reinstall with a clean install. Click here for <b>clean install instructions</b> . A<br>clean install is also the best way to avoid many potential issues the first time. |
| SL-Onl                                                         | y Viewers                                                                                                    |
| Full-fu                                                        | nction viewers for normal SL use, including mesh uploading.                                                                                                    |
| <ul> <li>For</li> <li>SHA</li> <li>For</li> <li>SHA</li> </ul> | SL only, 64bit: <u>DOWALOAD</u><br>1: 4b1825a91ef9dbe52620d633fa247298be287799<br>SL only, 32bit: <u>DOWALOAD</u><br>1: dd7e88ad355d44c9e4e442c8949178cfe3025a62                                                                                                    |
| SL and                                                         | OpenSim Viewers                                                                                                    |
| Only ne                                                        | eeded if you visit OpenSim grids; should not be used for uploading mesh to Second Life.                                                                                                    |
| <ul> <li>For<br/>SHA</li> <li>For<br/>SHA</li> </ul>           | SL & Opensim, 64bit: <u>DOWNLOAD</u><br>11: 0cb57c547315978baaa3b3ca8cb45f689821712e<br>SL & Opensim, 32bit: <u>DOWNLOAD</u><br>11: dcf353eb42d2865ed92a5516fea551b88bf68ad2                                                                                                    |
|                                                                |                                                                                                    |

Berte na vedomie verzie SL & Opensim.

### Windows inštalácia

Spustite stiahnutý inštalačný program. 32-bitový inštalátor vám ponúkne možnosť zmeniť cieľový adresár. 64-bitový inštalačný program zobrazuje cieľová adresár, keď kliknete na tlačidlo Možnosti. Inštalačný program vytvorí na pracovnej ploche ikonu zástupcu.

Poznámka: 32-bitový inštalačný program ponúka možnosť spustenia prehliadača po dokončení: vyberte No (Nie). Výber položky Yes (Áno) spôsobuje problémy v niektorých prípadoch a zlyhanie prehliadača.

### MAC inštalácia

Nájdite súbor .*dmg*, ktorý ste stiahli a dvakrát kliknite na jeho spustenie. Potom presuňte ikonu aplikácie Firestorm do priečinka Aplikácie. Podrobnejšie pokyny nájdete tu:

#### http://www.ofzenandcomputing.com/how-to-install-dmg-files-mac/

Poznámka: Softvér Apple Gatekeeper môže najskôr zabrániť otvoreniu aplikácie Viewer v závislosti od nastavení brány Gatekeeper. Ak áno, existuje jednoduchý spôsob, ako ho zmeniť (pozrite si pokyny "Ako otvoriť aplikáciu od neidentifikovaného vývojára" na tejto stránke <u>https://support.apple.com/en-us/HT202491</u>).

Akonáhle týmto spôsobom povolíte Firestorm otvoriť, Gatekeeper nebude opäť žiadať o ďalšie spúšťanie (až kým znova znovu nainštalujete Firestorm).

### Linux inštalácia

Extrahujte stiahnutý súbor *tar.bz*2 alebo *tar.xz* do ľubovoľného adresára a spustite skript Firestorm v tomto adresári.

Ak ho inštalujete na 64-bitový systém Linux, budete musieť nainštalovať niektoré 32bitové knižnice. Informácie o požadovaných knižniciach kompatibility nájdete na nasledujúcej stránke:

#### https://wiki.phoenixviewer.com/32-bit\_viewer\_in\_64-bit\_linux

Ak používate správcu súborov Nautilus a dvakrát kliknete na spúšťací skript, skript sa otvorí v editore, budete musieť zmeniť spôsob, akým Nautilus spracováva skripty.

### Konfigurácia Firestorm pre WoP

Po stiahnutí, inštalácii a spustení aplikácie Firestorm Viewer je potrebné pridať niektoré informácie na konfiguráciu prostredia WoP. Kliknite na menu Viewer -> Preferences -> Open Sim a pridajte novú sieť s nasledujúcou adresou:

http://wopvr4stem.sch.gr:9000, ako je to znázornené na nasledujúcej snímke:

#### World-of-Physics - 2016-1-CY01-KA201-017371

| PREFERENZE          |                                |                                              | ? _ ×   |
|---------------------|--------------------------------|----------------------------------------------|---------|
| 🔍 Search Settings   |                                |                                              |         |
| Generale            | Grid Manager Miscellaneous     |                                              |         |
| Chat                | Add new grid                   |                                              |         |
| Colori              | http://wopvr4stem.sch          | n.gr:9000/ Clear Apply                       |         |
| Grafica             | Manage Grids                   |                                              |         |
| Audio e media       | Grid name                      | 🔺 Login URI                                  |         |
| Impostazione        | Second Life                    | login.agni.lindenlab.com                     | D. C. L |
| Sposta e visualizza | Second Life Beta               | login.aditi.lindenlab.com                    | Refresh |
| Notifiche           | worldOfPhysics                 | wopvr4stem.scn.gr:9000                       | Remove  |
| Riservatezza        |                                |                                              |         |
| Avanzate            |                                |                                              |         |
| Interfaccia         | Grid Name                      | WashiotBhusing                               |         |
| Skins               | Grid URI:                      | http://wopyr4stem.sch.gr:9000/               |         |
| Segnala Crash       | Login Page:                    | http://wopvr4stem.sch.gr:9000/wifi/welcome.  | .html   |
| Firestorm           | Helper URI:                    |                                              |         |
| Opensim             | Grid Website:<br>Grid Support: |                                              |         |
| Backup              | Grid Registration:             | http://wopvr4stem.sch.gr:9000/wifi/user/acco | unt     |
|                     | Grid Password URI:             | http://wopvr4stem.sch.gr:9000/wifi/forgotpas | sword   |
|                     | Grid Search:                   |                                              |         |
|                     | Grid Message URI:              |                                              |         |
|                     |                                | ок                                           | Annulla |

Potom sa automaticky načítajú všetky informácie o konfigurácii.

## Prístup do 3D WoP

Ak chcete získať prístup k 3D prostrediu WoP, stačí otvoriť Firestorm Viewer a vyplniť spodnú časť hlavnej obrazovky (pozrite si nasledujúci obrázok).

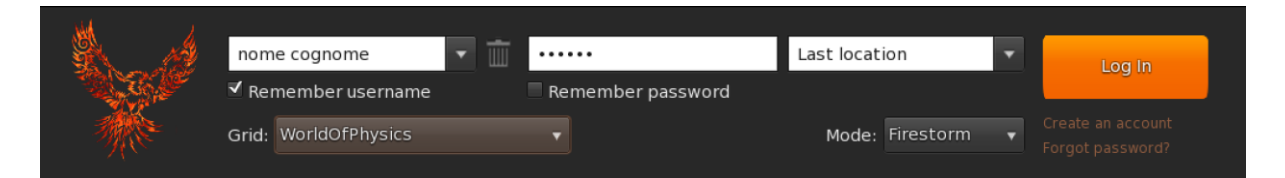

Do poľa používateľského mena musíte zadať meno a priezvisko vybrané pri registrácii účtu a v poli heslo, zvolené heslo. Nakoniec v kombinácii s možnosťou siete musíte vybrať sieť World of Physics a kliknúť na tlačidlo "Prihlásiť".

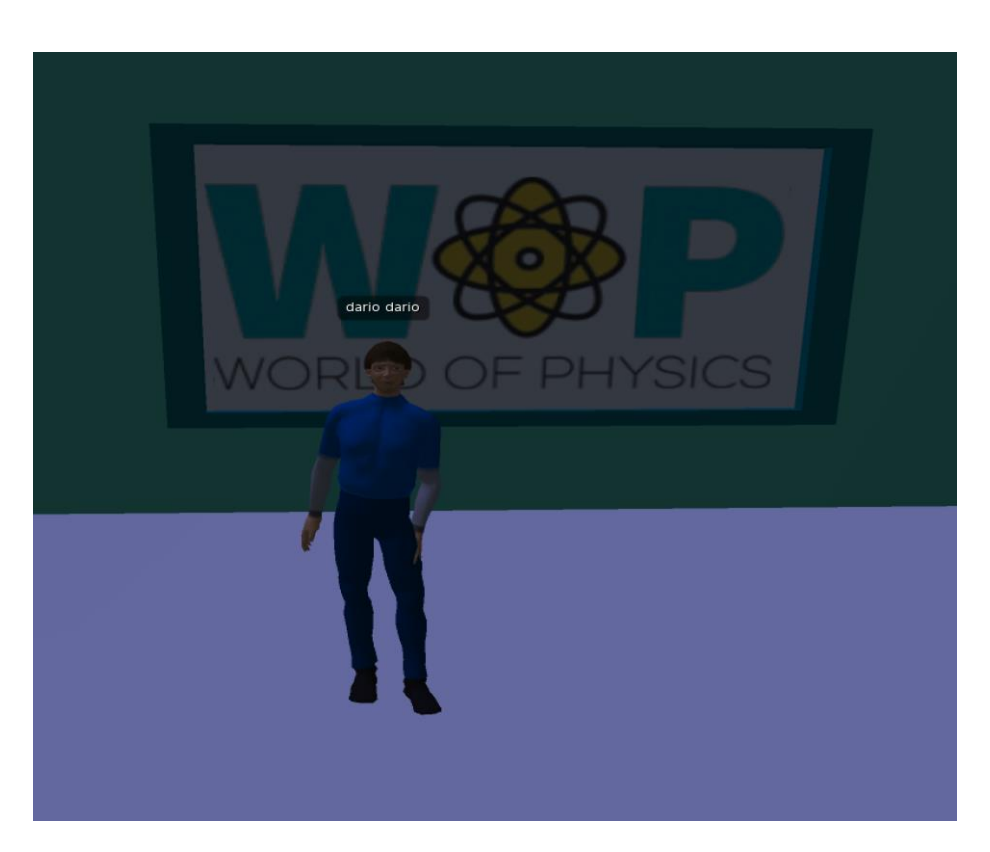

## Základné ovládanie

Základné funkcie prehliadača, ktoré umožňujú interakcie Avatara s 3D svetom sú uvedené nižšie.

## Ovládanie pohybu a ovládanie kamery

Hlavné menu aplikácie Firestorm Viewer je zobrazené na nasledujúcom obrázku:

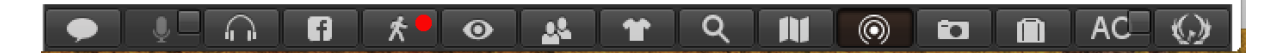

Kliknutím na ikonu označenú červenou bodkou sa otvorí malé okno s ovládaním pohybu (pozri obrázok nižšie).

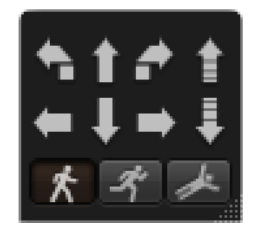

Okno je možné presunúť do ľubovoľnej oblasti obrazovky výberom ľavého tlačidla myši a presúvaním podľa potreby.

Kliknutím na šípky ovládacieho okna pomocou myši môžete posúvať avatara doprava, doľava, dopredu a dozadu. Môžete ho tiež otočiť doprava, doľava alebo vyskočiť a klesnúť.

V okne sú 3 špeciálne klávesy, ktoré zobrazujú muža, ktorý chodí, beží alebo lieta. Kliknutím na tieto tlačidlá vykoná avatar zvolenú akciu. Okrem pohybového okna aj klávesnica poskytuje možnosť pohybu. Nižšie sú uvedené podrobnosti o klávesách:

| Klávesa | Pohyb Ekvivalent             |                     |  |
|---------|------------------------------|---------------------|--|
| W       | Vpred                        | Šípka hore          |  |
| A       | Otočenie vľavo               | Šípka vľavo         |  |
| Shift-A | Pohyb vľavo                  | Shift- Šípka vľavo  |  |
| S       | Spať                         | Šípka dole          |  |
| D       | Otočenie vpravo Šípka vpravo |                     |  |
| Shift-D | Pohyb vpravo                 | Shift- Šípka vpravo |  |
| E       | Skok                         | PgUp                |  |
| С       | Klesanie                     | PgDn                |  |
| F       | Let                          | Home                |  |

Ak chcete zvoliť stúpanie, môžete tiež stlačiť kláves CTRL-R. Ak sa chcete vrátiť k chôdzi, stlačte opäť CTRL-R.

Myš môžeme použiť na zmenu pohľadu, kam sa váš avatar pozerá. Posuňte kurzor myši na zvolenú oblasť virtuálneho sveta, pohľad avatara potom smeruje k tejto oblasti a následne aj k scéne.

# Prehľad WoP virtuálneho prostredia

# Hlavná oblasť

Svet WoP bol vytvorený ako krajina rozdelená do troch hlavných oblastí (mechanika, štruktúra hmoty, elektrina a magnetizmus). Každá oblasť bola navrhnutá tak, aby študentom umožnila objavovať, preskúmať a učiť fyzikálne koncepty zábavným a zaujímavým spôsobom. Nasledujúca tabuľka zobrazuje vypracované oblasti a obsah fyziky.

| Oblasť 1 - Mechanika                                           | Oblasť 2 – Štruktúra<br>hmoty             | Oblasť 3 – Elektrina a<br>magnetizmus                        |  |
|----------------------------------------------------------------|-------------------------------------------|--------------------------------------------------------------|--|
| Lineárny pohyb<br>(rýchlosť, zrýchlenie,<br>vektory a skaláre) | Elektrón                                  | Elektrifikácia trením a<br>indukciou                         |  |
| Newtonove pohybové<br>zákony (sila, hybnosť)                   | Emisie z tepelného<br>žiarenia            | Rozloženie náboja na<br>vodičoch                             |  |
| Gravitácia                                                     | Fotoelektrická emisia                     | Silové pôsobenie na náboj                                    |  |
| Zachovanie hybnosti                                            | Röntgenové lúče                           | Elektrické polia, Elektrická<br>energia, rozdiel potenciálov |  |
| Hybnosť - podmienky<br>pre rovnováhu                           | Štruktúra atómu                           | Kondenzátor a kapacita                                       |  |
| Práca                                                          | Štruktúra jadra                           | Elektrické zdroje a<br>elektrický prúd                       |  |
| Energia (konverzia,<br>princíp ochrany, výkon)                 | Rádioaktivita                             | Odpor a efekt elektrického<br>prúdu                          |  |
| Oscilácie a vlny                                               | lonizujúce žiarenie a<br>zdravotné riziká | Magnetické polia a prúd v<br>magnetickom poli                |  |
| Plyny (hustota a tlak)                                         | Jadrová energia                           | Elektromagnetická indukcia                                   |  |
|                                                                |                                           | Svetlo                                                       |  |

Pre každú z týchto tém sa vypracoval vzdelávací scenár. Každý scenár zahŕňa jednu alebo viac virtuálnych laboratórií, v ktorých môže študent získať znalosti a zručnosti pomocou skúsenostného modelu IBSE.

# Virtuálne laboratóriá vo virtuálnom prostredí WoP

Virtuálne laboratóriá, ktoré sa nachádzajú v rôznych oblastiach virtuálneho prostredia WoP budú popísané nižšie. Pre každé laboratórium sú zadefinované: vzdelávací cieľ, plánované vzdelávacie aktivity a interakcie avatara s prostredím. Pre podrobný prehľad o aktivite nájdete videozáznamy uverejnené na stránkach Youtube a ktoré budú navrhnuté pre každú oblasť.

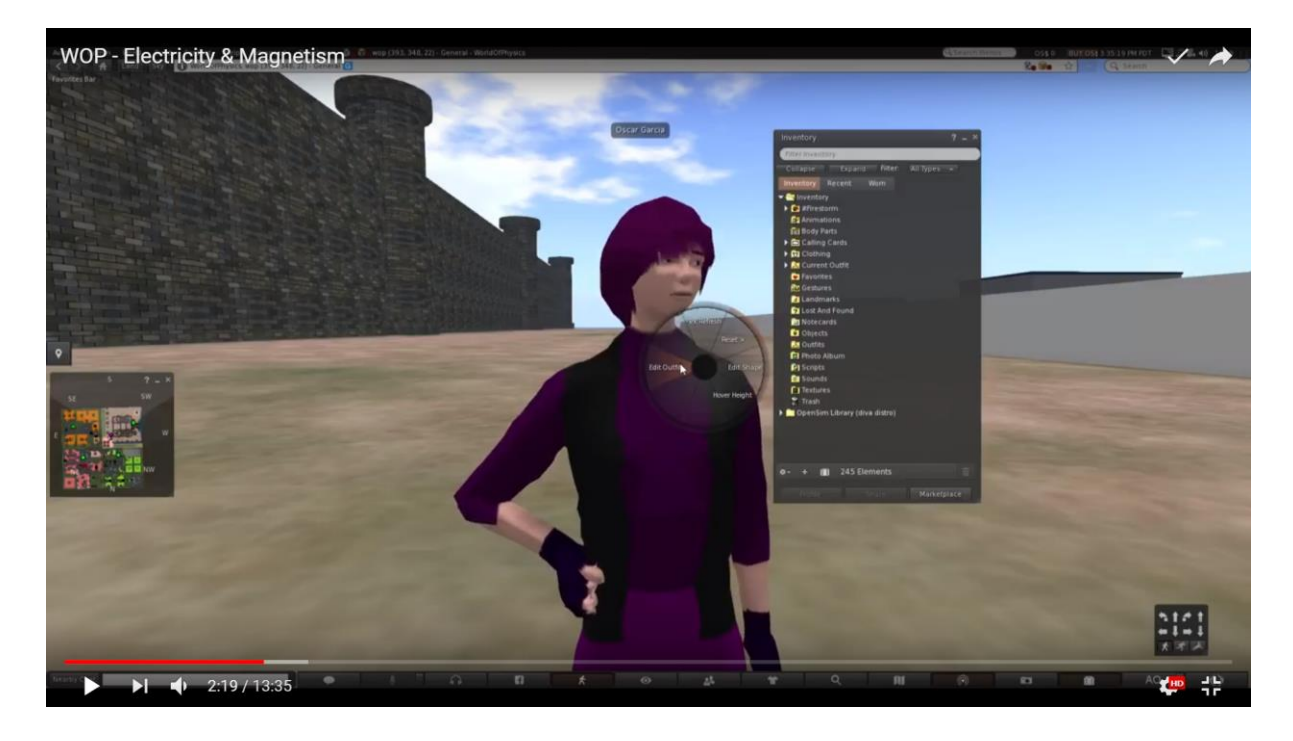

### Oblasť 1: Mechanika

Pod odkazom na demo video sa zobrazia laboratóriá z oblasti "mechanika":

https://www.youtube.com/watch?v=5pYu51bG4CM

# Lineárny pohyb

Ciele vzdelávania sú:

- Skalárne veličiny "čas" a "vzdialenosť" a ich meracie jednotky.
- Vektorové veličiny "pohybu" (zmena pozície) a jeho rozdiel "vzdialenosť".
- "Rýchlosť": definícia, vzorce a meracie jednotky. Pohyb s konštantnou rýchlosťou.
- "Zrýchlenie": pohyb s meniacou sa rýchlosťou a priemernou rýchlosťou.

Predpoklady pre úspešné dokončenie tohto scenára sú:

- Oboznámenie sa s nasledujúcimi fyzikálnymi témami: vektory, stupnice, jednotky, meranie a pohyb.
- Základná úroveň skúseností v prostredí 3D VW.
- Dokončenie ďalších scenárov pred ukončením tohto scenára.

Dole v tabuľke je uvedený zoznam učebných aktivít a materiálov dostupných v laboratóriu.

| Názov                                           | Stručný popis                                                                                      | Тур          |
|-------------------------------------------------|----------------------------------------------------------------------------------------------------|--------------|
| Starší pár                                      | Starší pár pri chôdzi                                                                              | NPC          |
| Dospievajúci<br>chlapci                         | Mladý chlapec na svojom skateboarde<br>spolu s ďalším mladým chlapcom<br>(priateľom) na korčuliach | NPC          |
| Bežiaca pani                                    | Mladá žena behá                                                                                    | NPC          |
| Digitálne<br>hodiny                             | Digitálne hodiny v parku zobrazujúce<br>sekundy                                                    | Objekt       |
| Dieťa s<br>hračkou a<br>malou oválnou<br>dráhou | Dieťa ovláda vozidlo s hračkami na<br>malej oválnej trati.                                         | NPC a Objekt |
| Smartphone<br>/tablet                           | Smartphone / Tablet                                                                                | Prezentácia  |
| Kvíz                                            | Kvíz na teóriu rýchlosti, rýchlosti a<br>zrýchlenia                                                | Zadanie      |

Avatar navštívi park a sedí na lavičke so svojím smartphoneom/tabletom. Pri čítaní prezentácie o teórii rýchlosti atď. prechádza NPC a nasledujúce objekty: dvaja mladí chlapci na korčuliach a skateboarde, starší pár pri chôdzi, bežkyňa a dieťa s hračkami. Cieľom scenára je pozorne sledovať pohyb týchto NPC a objektov a neskôr vyplniť kvíz, ktorý položí otázky o ich pohybe. Kvíz bude umožnení používateľovi ku koncu scenára.

#### Newtonove zákony

Ciele vzdelávania sú:

- Newtonov 1. zákon zákon zotrvačnosti.
- Newtonov 2. zákon zákon sily.
- Newtonov 3. zákon zákon akcie a reakcie.

Predpoklady pre úspešné dokončenie tohto scenára sú:

- Oboznámenie sa s nasledujúcimi fyzikálnymi témami: vektory, stupnice, jednotky, meranie a pohyb.
- Základná úroveň skúseností v prostredí 3DVW.

Miesto tohto scenára predstavuje veľká miestnosť. Avatar študenta vykoná experimenty pre prvý a tretí zákon o pohybe a hrá niekoľko simulácií pre 2. pohybový zákon. Pri každom pokuse a simulácii si avatar musí pozrieť prezentáciu, potom vykonať experiment alebo simuláciu a napokon dokončiť kvíz. Úspešným dokončením úloh a kvízov pre každý zákon dostane avatar dostatok dielov pre puzzle Medzinárodnej vesmírnej stanice (pozri obrázok nižšie).

#### **World of Physics**

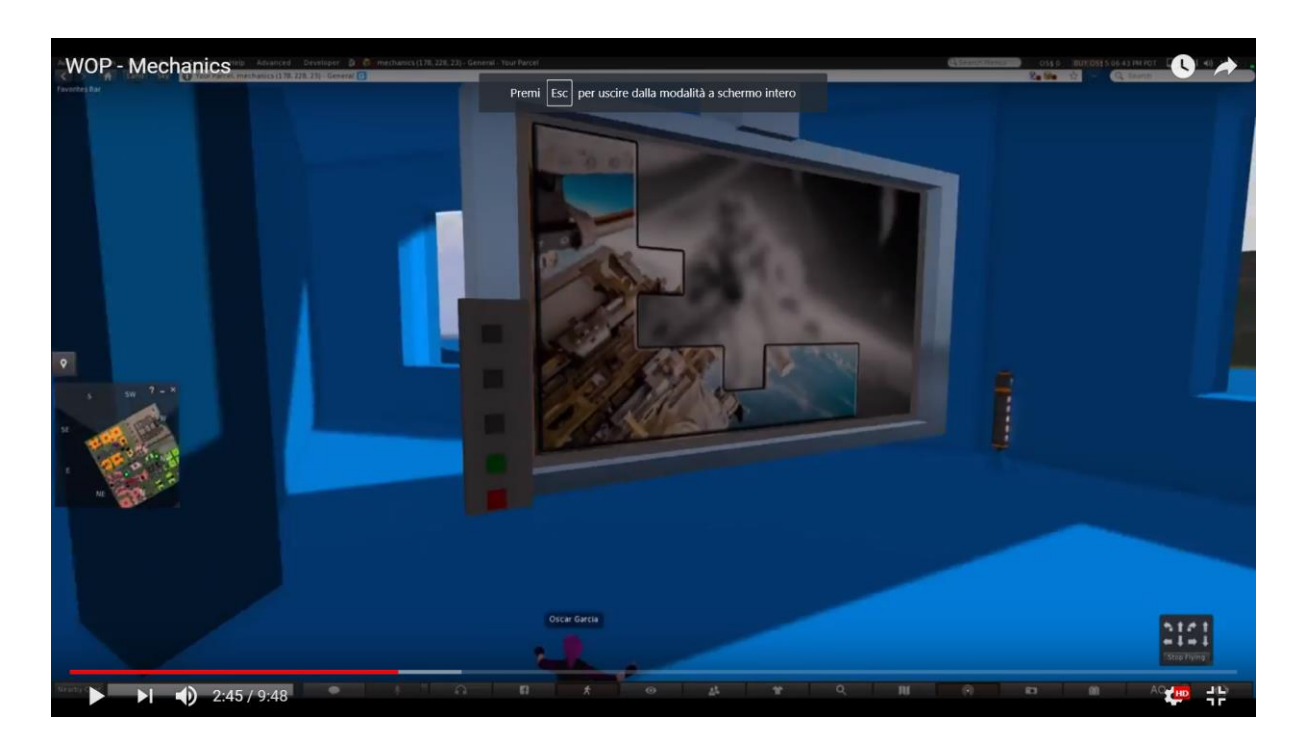

V tomto nastavení musí existovať stena, kde bude hádanka zostavená. Študent bude potrebovať všetky 3 kusy (1 pre každý zákon), aby mohol dokončiť puzzle, a preto dostane odmenu a možnosť prejsť k ďalšej podúlohe.

| Názov                      | Stručný popis                             | Тур         |
|----------------------------|-------------------------------------------|-------------|
| 1. zákon                   | Stručná prezentácia tohto zákona          | prezentácia |
| Pokus o<br>zotrvačnosti    | Minca a experiment s pohárom              | 3D aktivita |
| kvíz                       | Kvíz o prvom zákone                       | zadanie     |
| 2. zákon                   | Stručná prezentácia tohto zákona          | prezentácia |
| Testovanie<br>interakcie   | 2D simulácie - účinky síl                 | 2D aktivita |
| kvíz                       | Kvíz o 2. zákone                          | zadanie     |
| 3. zákon                   | Stručná prezentácia tohto zákona          | prezentácia |
| Pokus o akciu<br>a reakciu | Kovové sánky, ktorá sa ľahko<br>posúvajú. | 3D aktivita |
| kvíz                       | Kvíz na tretí zákon                       | kvíz        |

Dole v tabuľke je uvedený zoznam učebných aktivít a materiálov dostupných v laboratóriu.

Avatar bude informovaný prostredníctvom karty, ktorá mu bola poskytnutá, že má navštíviť sál Sir Isaaca Newtona a vytvoriť puzzle Medzinárodnej vesmírnej stanice.

V jednom kútiku sály Isaaca Newtona je na nej napísaná vlajka s "prvým zákonom". Pred uskutočnením experimentu si bude musieť avatar prezrieť prezentáciu prvého zákona.

#### World of Physics

#### World-of-Physics - 2016-1-CY01-KA201-017371

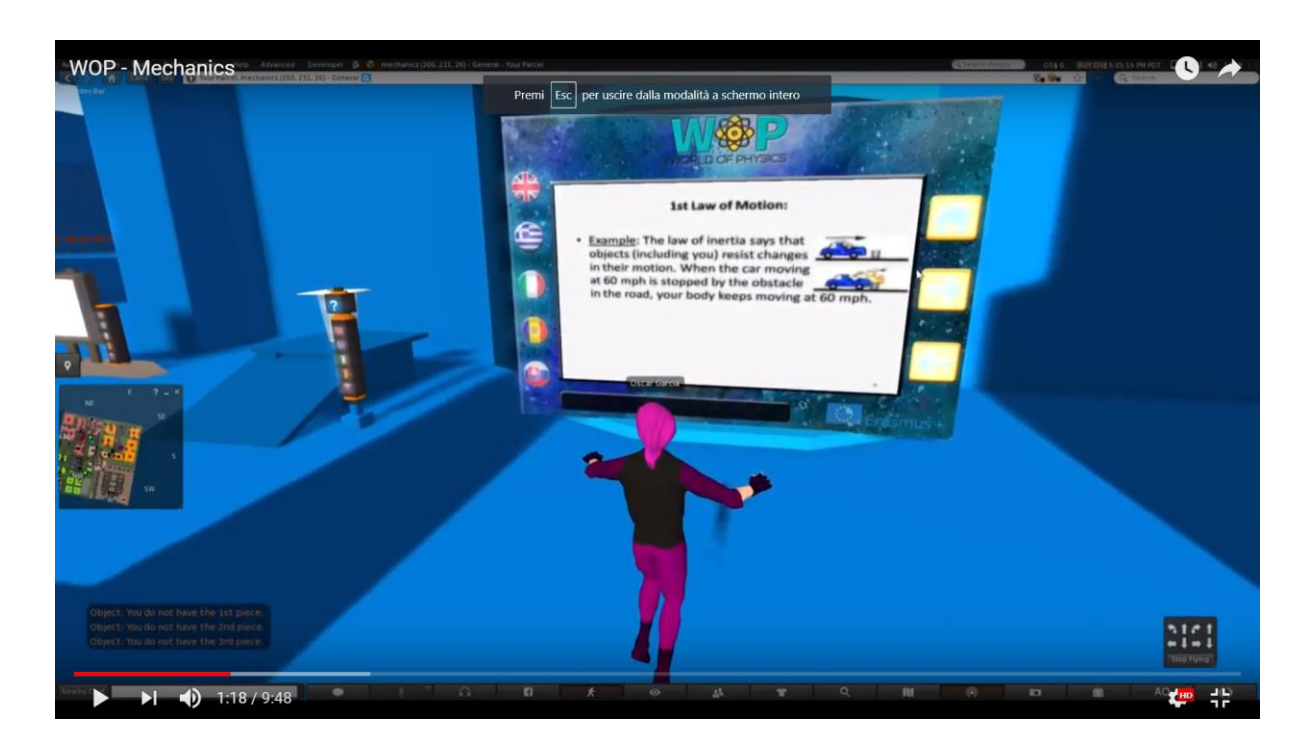

Experiment pre prvý zákon je experiment so zhadzovaním mincí.

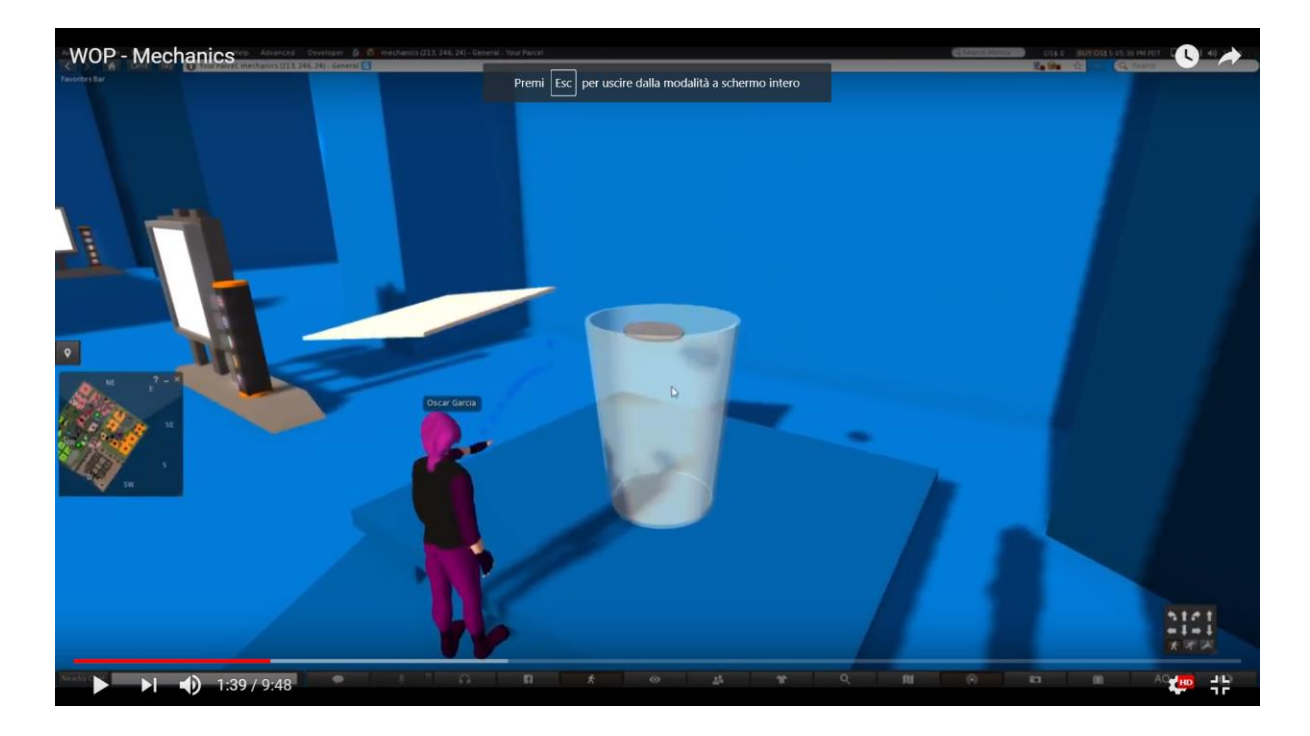

Akonáhle avatar dokončí experiment a spraví kvíz o 1. zákone, získa prvý diel puzzle. Potom avatar umiestni diel na stenu, kde bude puzzle zostavené. Keď diel

#### World of Physics

puzzle zapadá do celkovej hádanky, avatar dostal správu s indikáciou pokračovať a dokončiť aktivity pre 2. zákon, aby dostal ďalší diel puzzle.

V inom rohu sálu sira Isaaca Newtona je vlajka, na ktorej je napísaný "druhý zákon". Pred prehraním simulácií si bude musieť avatar pozrieť prezentáciu o 2. zákone.

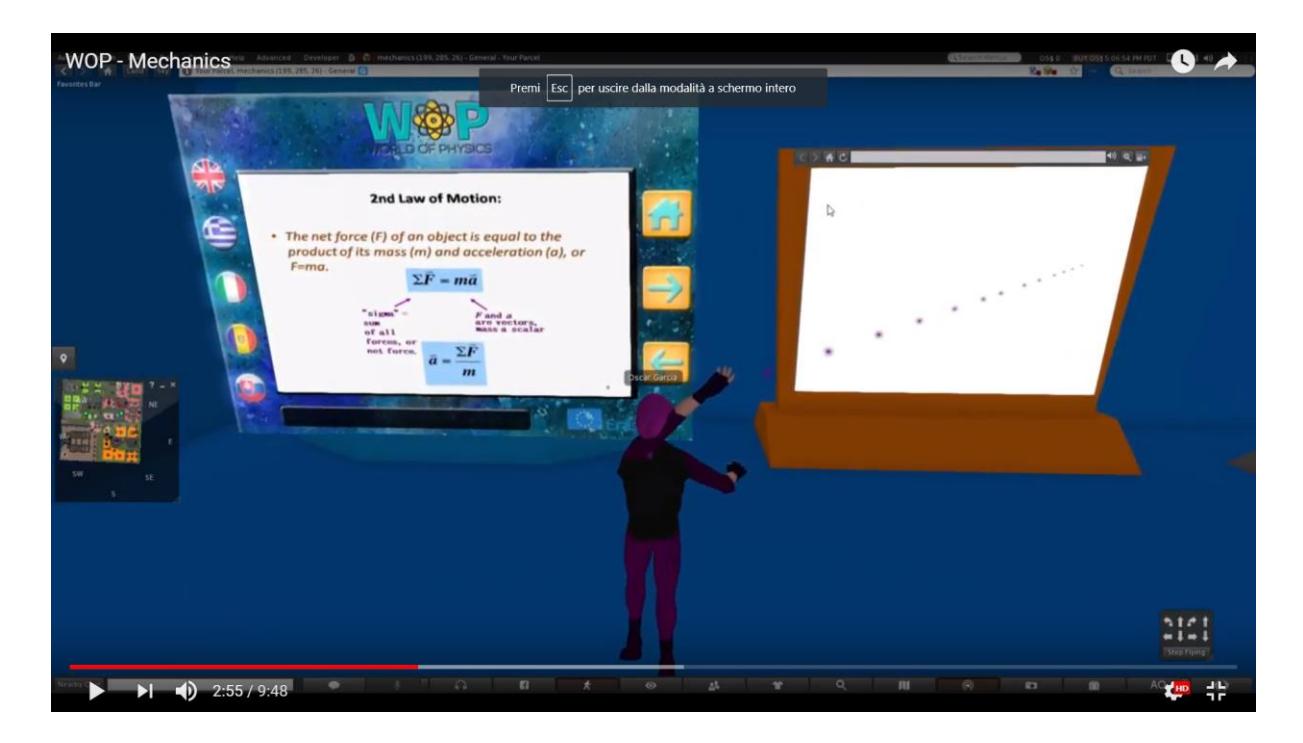

Nasledovné 4 simulácie si avatar musí prehrať:

- 1. sila;
- 2. pohyb;
- 3. trenie;
- 4. zrýchlenie.

#### World-of-Physics - 2016-1-CY01-KA201-017371

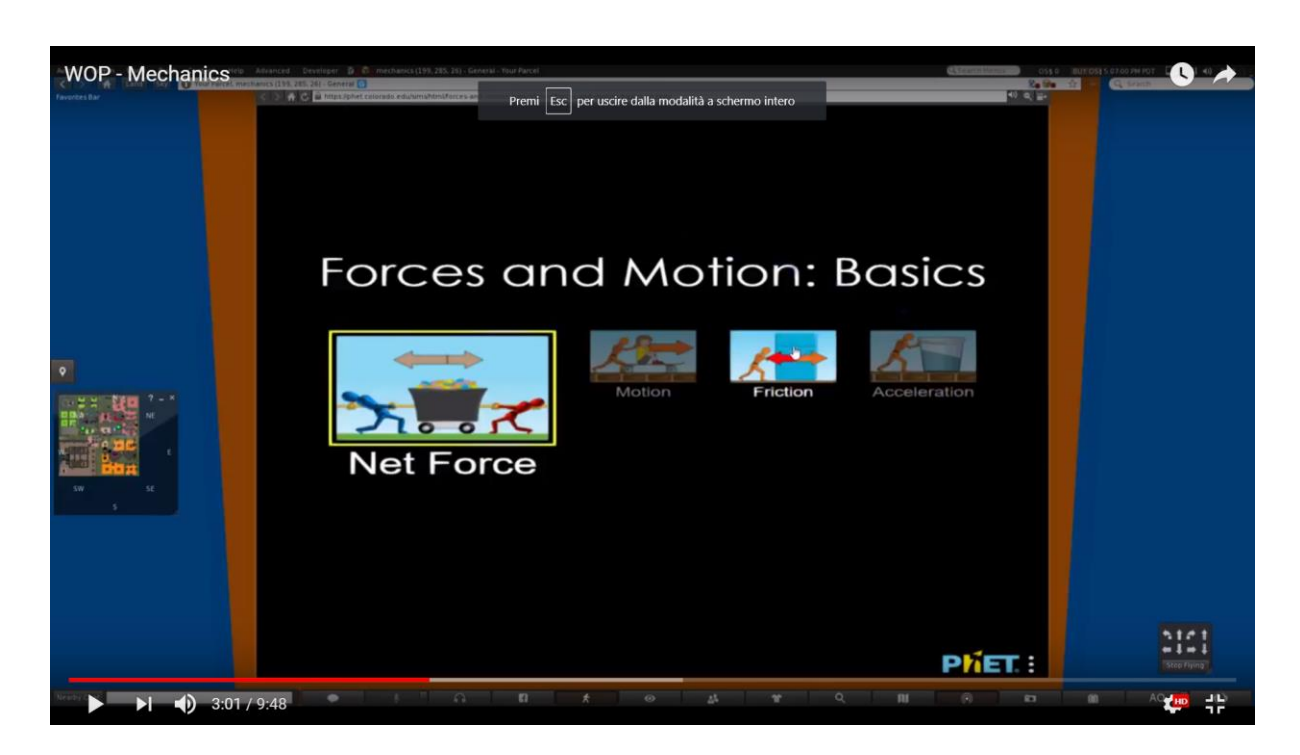

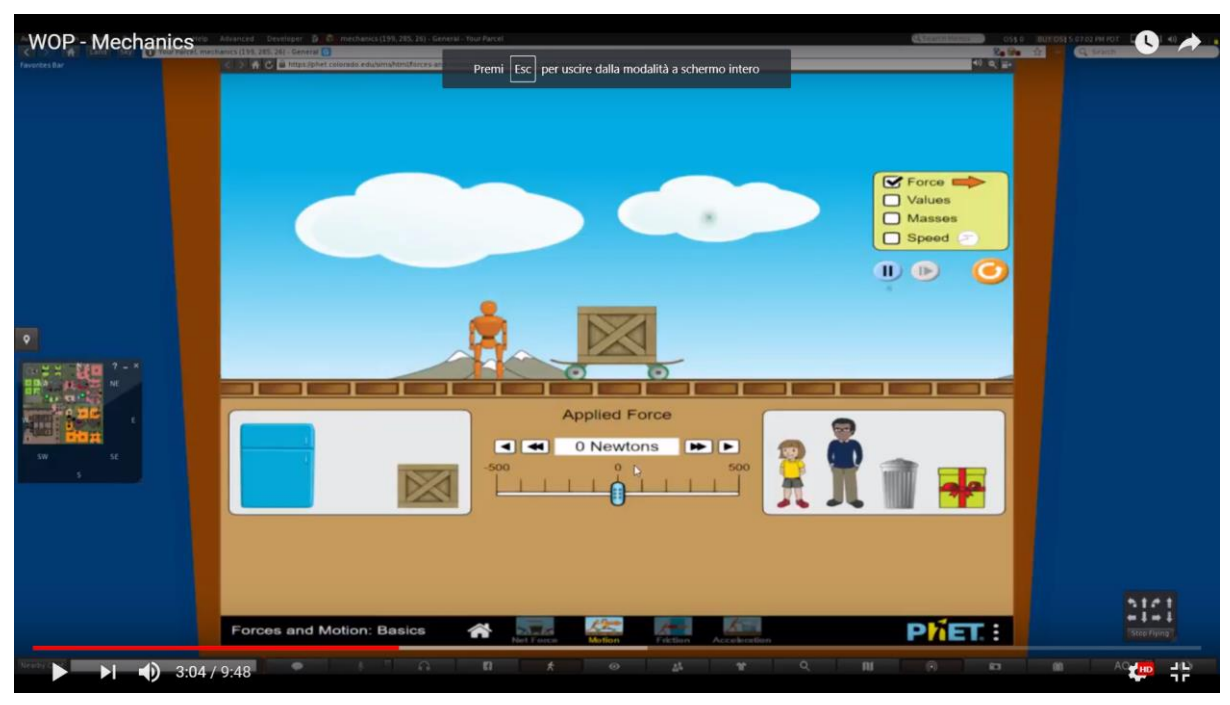

Keď ďalší diel puzzle zapadá do celkovej skladačky, avatar dostane správu, že keď bude pokračovať a dokončí aktivity pre tretí zákon, získa posledný kúsok skladačky. Pred uskutočnením experimentu si bude musieť avatar pozrieť prezentácie k 3. zákonu.

#### World-of-Physics - 2016-1-CY01-KA201-017371

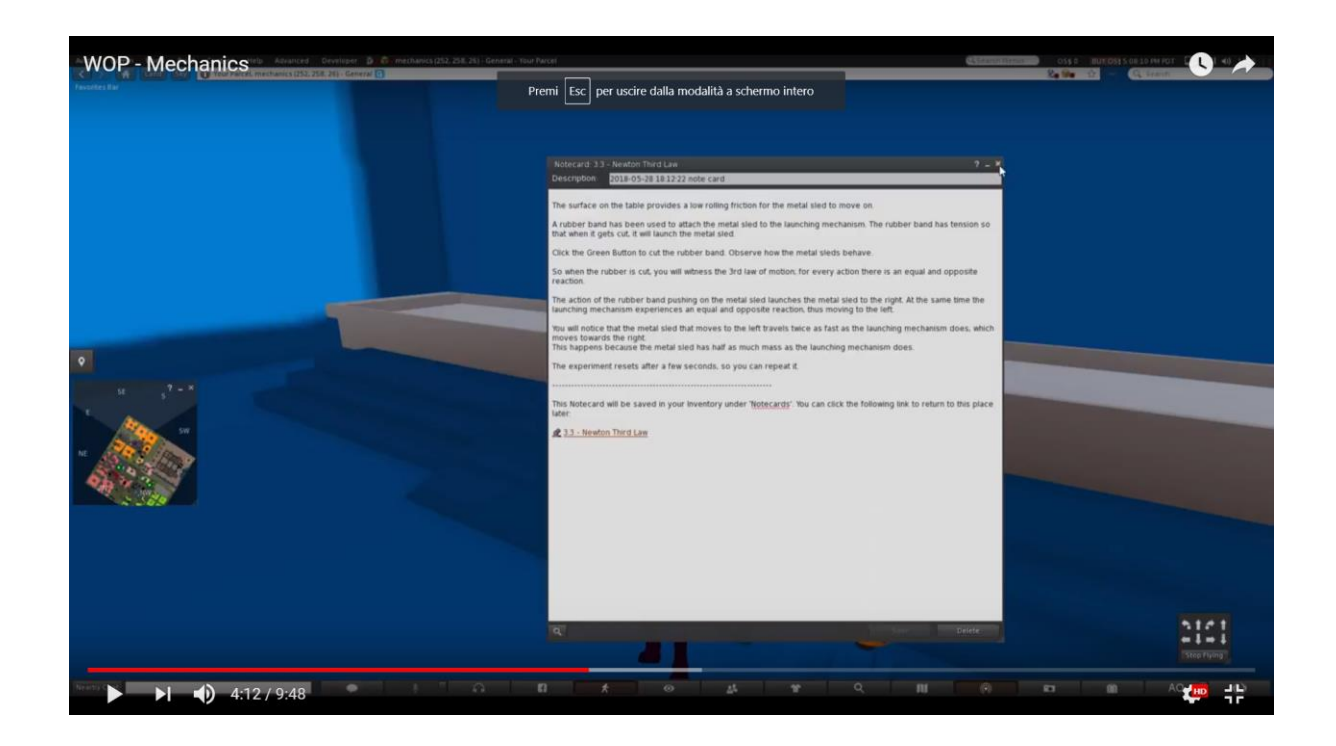

Experiment pre tretí zákon predstavujú kovové sánky.

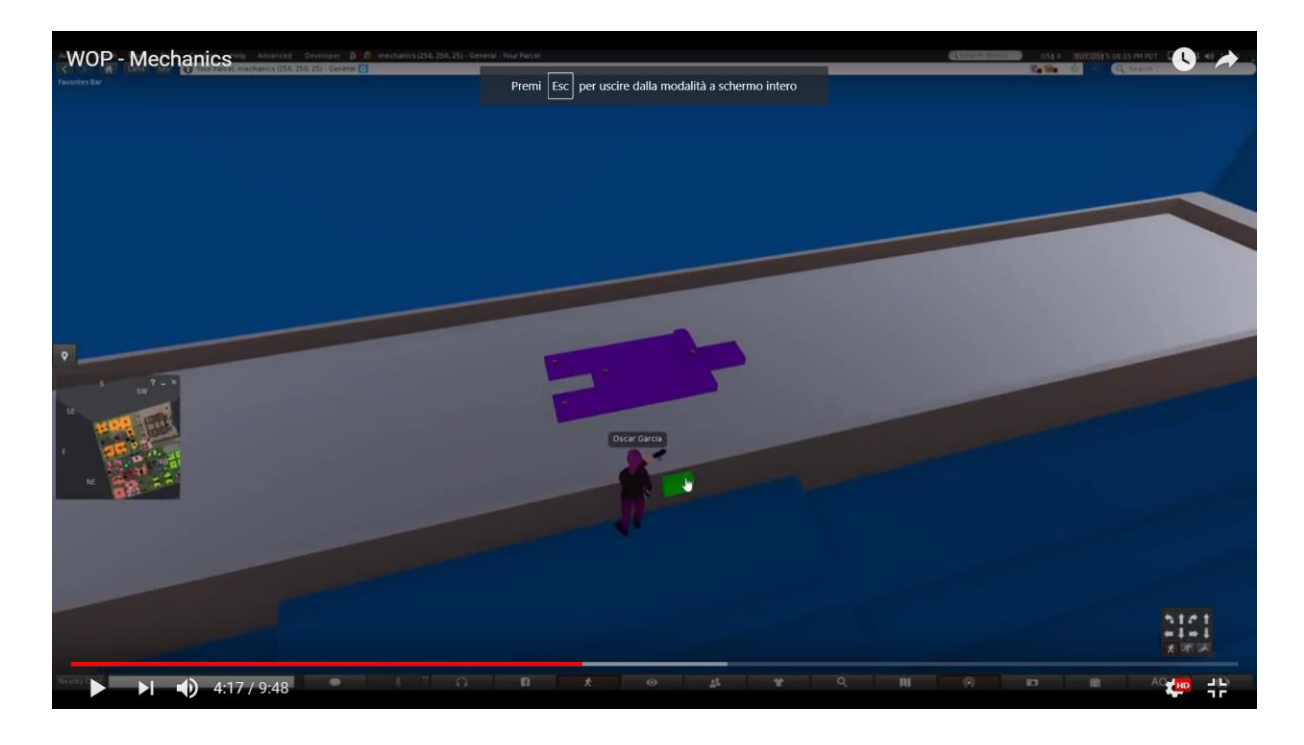

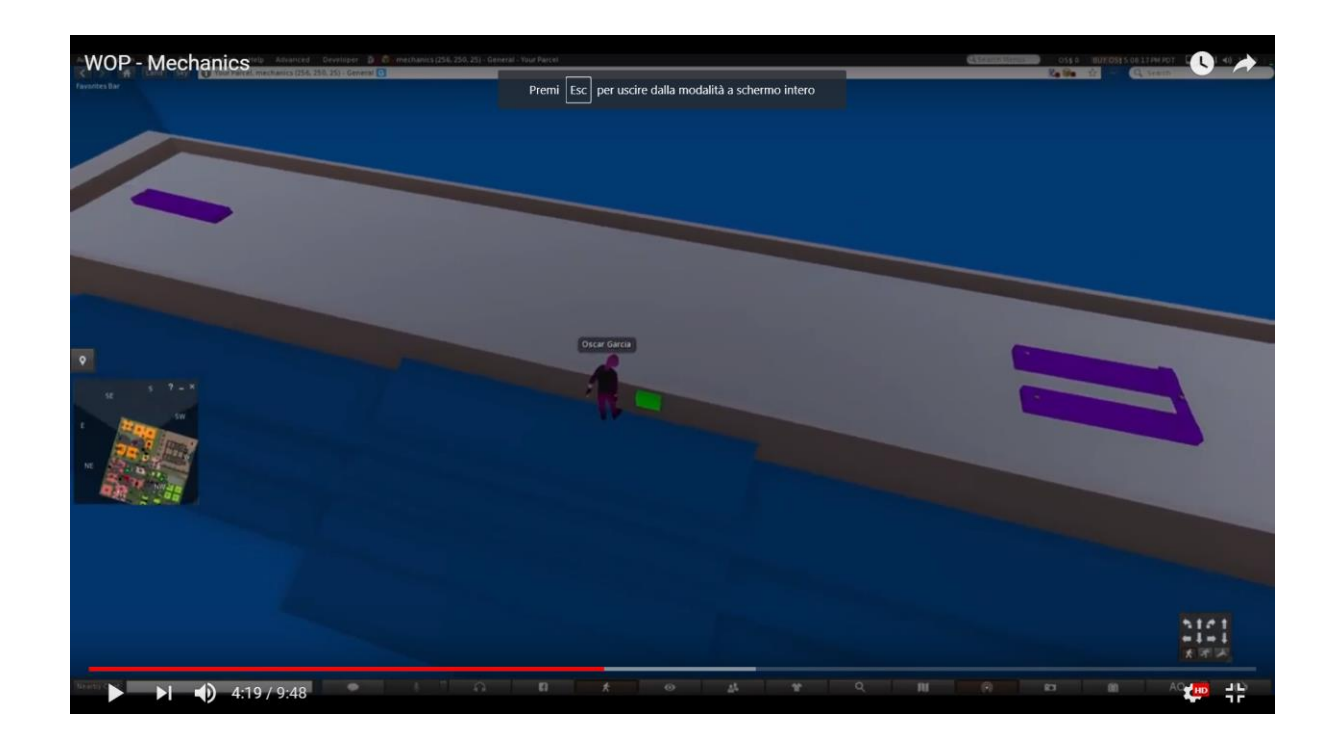

# Oblasť 2: Štruktúra hmoty

Nasledujúci odkaz obsahuje demo video, ktoré ukazuje laboratóriá z oblasti "Štruktúra hmoty".

https://www.youtube.com/watch?v=tS-FJH7tAbo

### Rádioaktivita, ionizujúce žiarenie a zdravotné riziká

Nasledujúce informácie opisujú scenár vytvorený pre tému "**Rádioaktivita**, **ionizujúce žiarenie a zdravotné riziká**". V tomto prípade sa študenti učia o rádioaktivite, povahe rádioaktívneho žiarenia a zdravotných rizikách vyplývajúcich z vystavenia žiareniu. Zoznam študijných cieľov tohto scenára je:

- charakter rádioaktivity;
- proces rozpadu rádioaktivity;
- rozdiely v rádioaktívnych emisiách;
- čo je žiarenie;

- ako rozlišovať medzi ionizujúcim žiarením a neionizujúcim žiarením;
- vplyv ionizujúceho žiarenia na molekulárnu štruktúru;
- znalosť potenciálnych zdravotných rizík vyplývajúcich z vystavenia žiareniu.

Predpokladom úspešného dokončenia tohto scenára je dobré pochopenie využitia prehliadača pre 3D virtuálny svet a znalosť témy **"Štruktúra Atómu**".

Virtuálny svet ponúka dve rôzne vzdelávacie cesty: cestu so sprievodcom a cestu samostatného učenia sa. Na študijnej ceste so sprievodcom musia študenti sledovať postupnosť vzdelávacích zdrojov vytvorených v otvorenej vzdelávacej dráhe označenej šípkami. Študenti môžu slobodne skúmať a skúsiť svet tak, ako to preferujú.

Keď je avatar teleportovaný do oblasti rádioaktivity, zobrazuje sa pustá krajina: holé stromy, žiadna stopa života, kaluže s nádržami označenými symbolom rádioaktivity. Šípky vedú avatara cez túto krajinu a ukazujú aj ako získať prístup k vzdelávacím zdrojom. V tejto časti je veľmi nebezpečná oblasť označená symbolmi rádioaktivity. Pri vstupe do tejto oblasti stojí nehrajúca postava, ktorá informuje avatara o nebezpečenstve oblasti a zdravotných rizikách, ktorým je avatar vystavený. Keď sa avatar priblíži k rádioaktívnemu predmetu, indikátor zdravotného stavu sa začne znižovať v závislosti od povahy a intenzity žiarenia a v dôsledku toho sa jeho postoj zmení. Keď zdravotný stav klesne na nulu, avatar padne na zem a budík signalizuje, že rádioaktivita ho zabil.

V nasledujúcej oblasti sa študent môže zaoberať témou "**Ionizujúce a neionizujúce žiarenie**". Začne tým, že otvorí laboratórium, kde avatar nájde kanón a atóm s elektrónmi, ktoré obiehajú okolo neho. Avatar bude vyzvaný, aby vzal radiačné delo. Kanón je vybavený potenciometrom, ktorý umožňuje zmenu vlnovej dĺžky vyžarovaného žiarenia. Keď avatar klikne na tlačidlo "Fire/pál", vyžaruje sa žiarenie (vo forme sínusovej vlny s konkrétnou vlnovou dĺžkou) a narazí na atóm. Elektróny atómu na vonkajšej obežnej dráhe získajú energiu a budú vybudené. Ak je vyžarované žiarenie v rozpätí ionizačného žiarenia, niektoré elektróny z vonkajšieho orbitu sa uvoľnia z atómu a ten sa zmení na ión.

#### **World of Physics**

#### World-of-Physics - 2016-1-CY01-KA201-017371

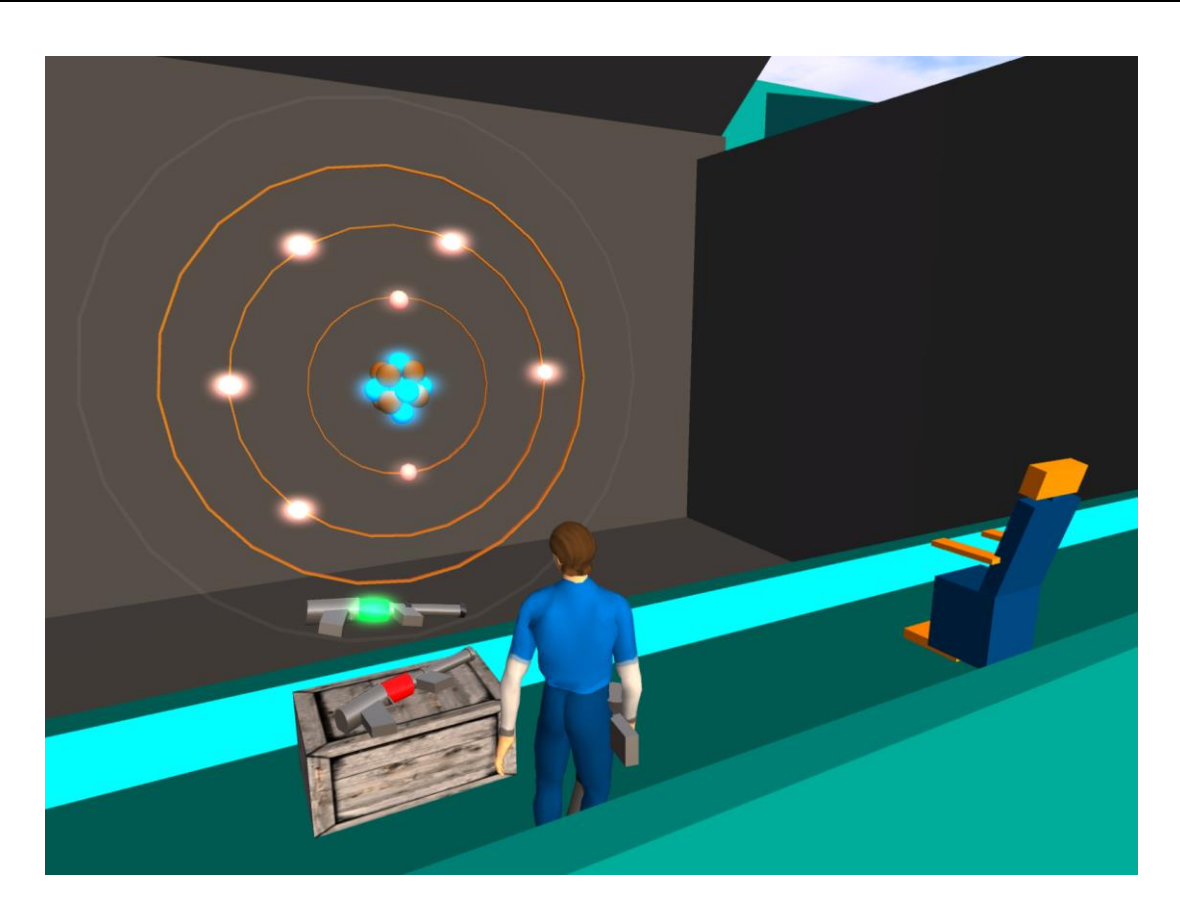

Učitelia môžu uskutočniť virtuálnu návštevu laboratória na nasledujúcom odkazu:

https://www.youtube.com/watch?v=tS-FJH7tAbo

# Štruktúra atómu

Ciele vzdelávania sú:

- atóm ako prvok hmoty;
- objavenie štruktúry atómu (katódová trubica, Rutherfordovho experiment);
- Bohrov model atómu, častice a základné vlastnosti atómu;
- atómové číslo a hmotnostné číslo chemického prvku.

Študenti, ktorí používajú toto laboratórium, musia mať vedomosti na tému "Štruktúra Atómu".

Miesto pre tento scenár bude v miestnostiach laboratória a potom bude nasledovať cesta do atómu pomocou rakety Pico.

Dole v tabuľke je uvedený zoznam učebných aktivít a materiálov dostupných v laboratóriu.

| Názov                                | Stručný popis                                                                                | Тур          |
|--------------------------------------|----------------------------------------------------------------------------------------------|--------------|
| The atom                             | A short historical introduction on the discovery of the atomic structure and the Bohr model. | Presentation |
| Rutherford's<br>experiment           | Rutherford's experiment                                                                      | Multimedia   |
| Atomic Models                        | Experimentation with the different atomic model.                                             | Multimedia   |
| Traveling into the microscopic world | A trip into the microscopic world of atoms and their structure                               | 3D Activity  |
| Bohr                                 | He will assist the student in the 3D activity.                                               | NPC          |

Študent bude sledovať prezentáciu a prípadne preskúma multimediálne aplikácie. Následne mu bude pomáhať NPC, aby preskúmal mikroskopický svet v 3D aktivite.

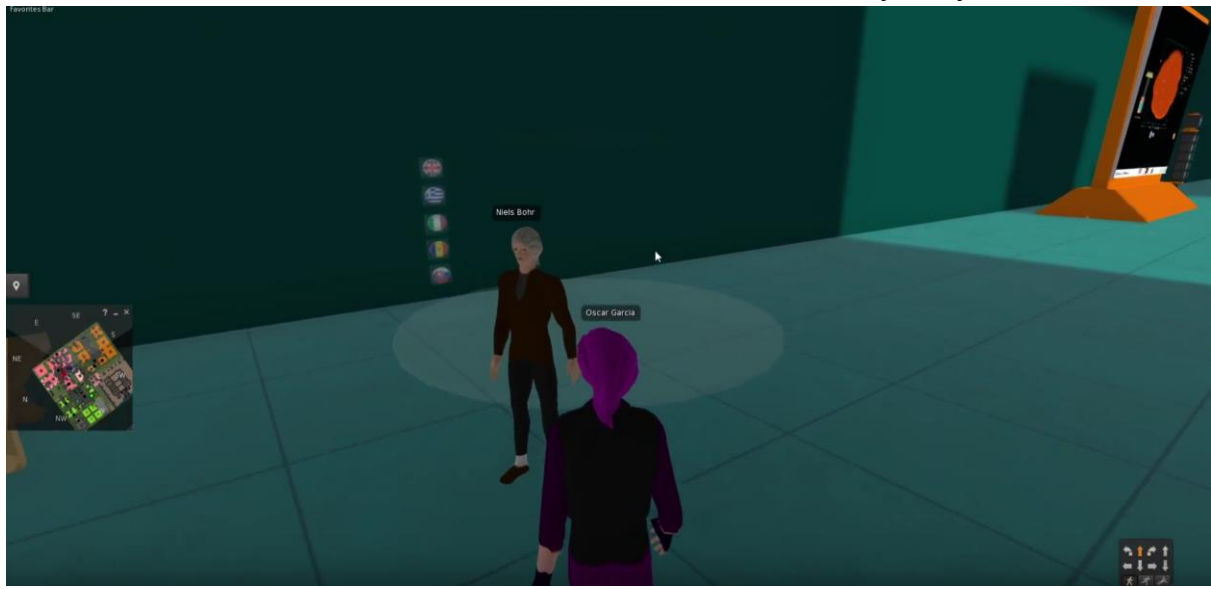

Niels Bohr ako NPC bude viesť študenta cez štúdium molekuly vody.

Na stole študent nájde nejaké prvky. Jedným z nich je voda.

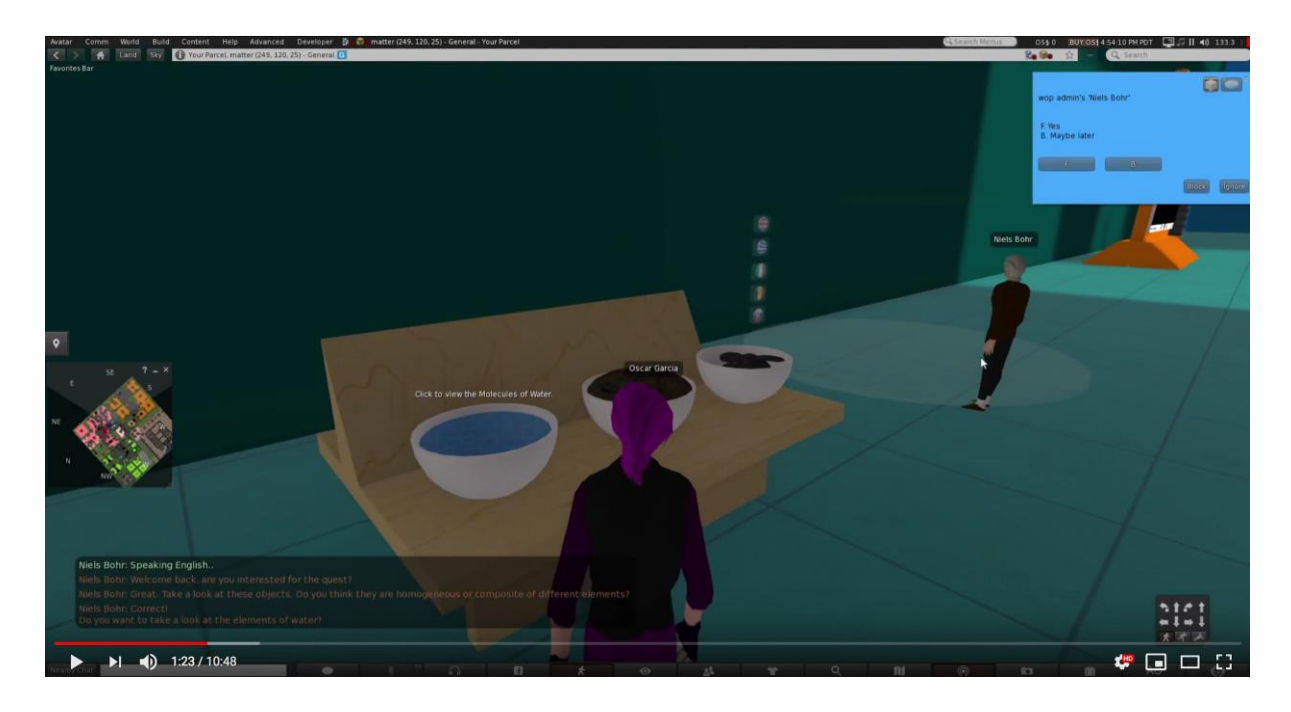

Kliknutím na objekt s vodou sa bude avatar pohybovať vo vnútri molekuly vody.

#### World of Physics

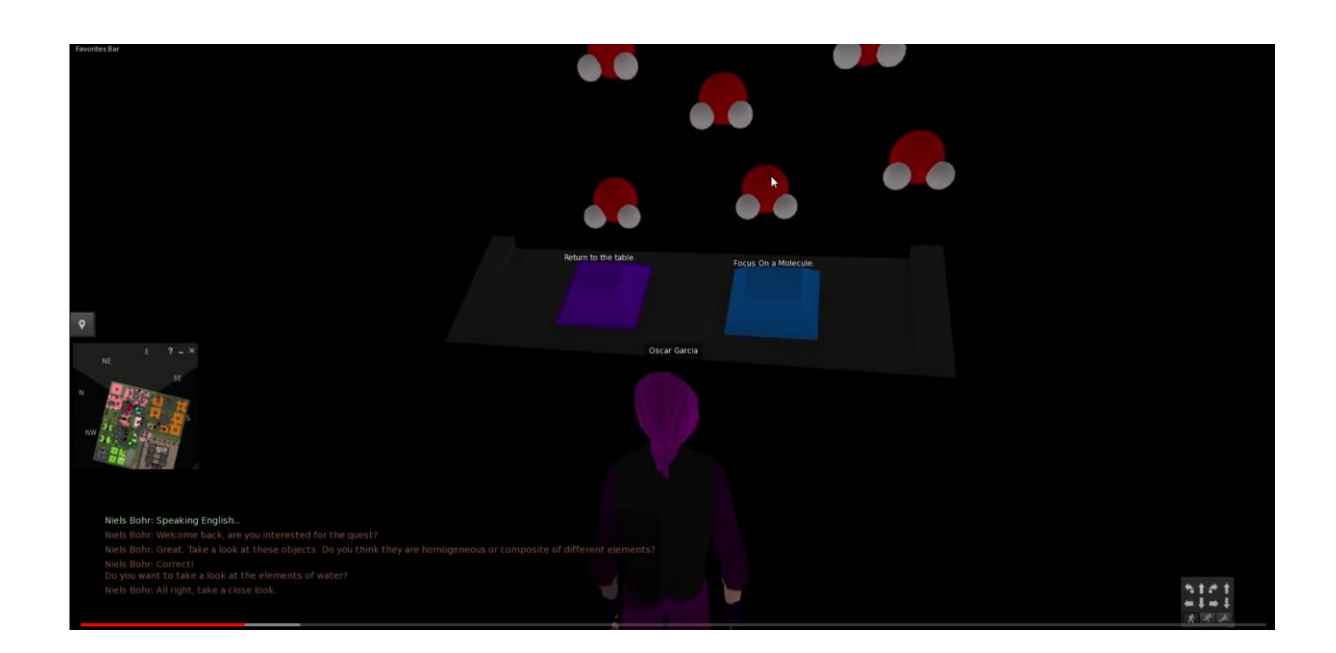

Kliknutím na molekulu vody sa avatar môže hlbšie na úrovni atómov.

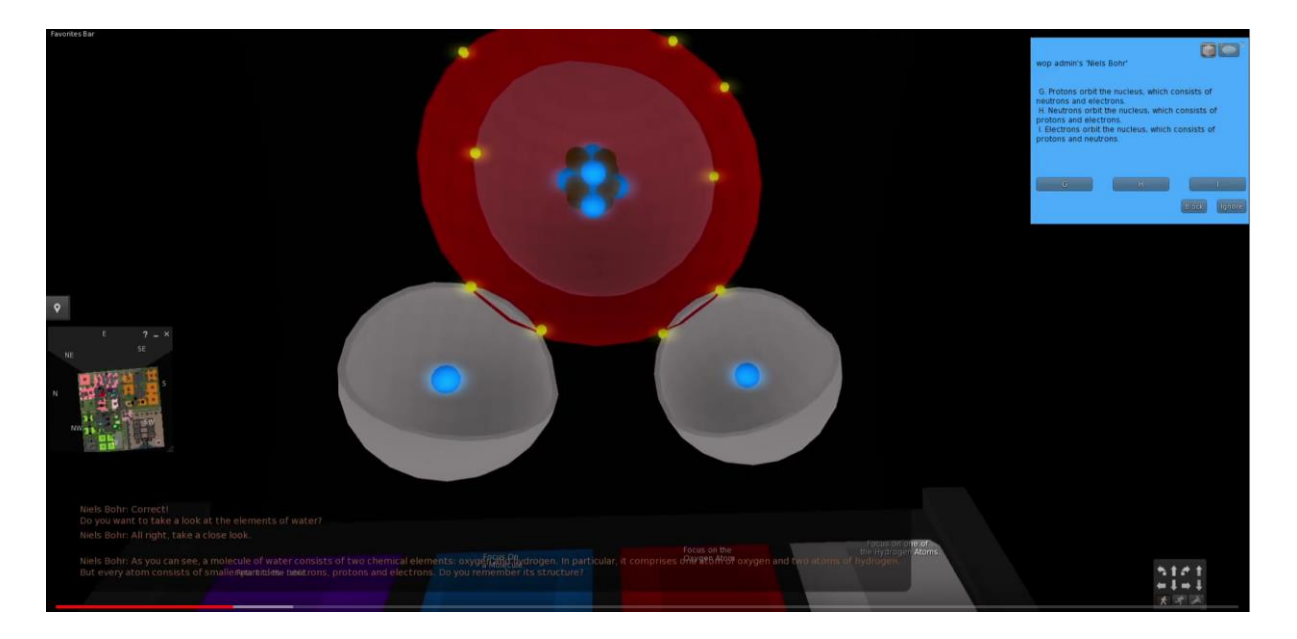

# **Oblast' 3: Elektrina a magnetizmus**

Nižšie je link na demo video, ktoré ukazuje laboratóriá v oblasti "Elektrina a magnetizmus":

https://www.youtube.com/watch?v=oI7RqElkrNQ

### Kontant elektrifikácia

Ciele vzdelávania v tejto oblasti sú:

- fenomén elektrifikácie na makroskopickej úrovni;
- rozdelenie pozitívnych a negatívnych nábojov do elektrifikácie trením (vplyv rôznych afinity na elektróny);
- zostatok poplatkov za elektrifikáciu vedením (vo vzťahu k zákonu o zachovaní poplatku).

Toto je prvá subtéma z hlavnej témy "Elektrina a magnetizmus". Teda teoretické predpoklady budú zahrnuté do konkrétnych informácií o mikroskopických prvkoch hmoty (téma "Štruktúra hmoty").

Dole v tabuľke je uvedený zoznam učebných aktivít a materiálov dostupných v laboratóriu.

| Názov                              | Stručný popis                                                                                                    | Тур             |
|------------------------------------|----------------------------------------------------------------------------------------------------|-----------------|
| Elektrifikácia trením              | Všeobecné informácie o atómových časticiach,<br>sila medzi elektrickými nábojmi a úvod do<br>elektrifikácie trením.                                              | prezentácia (1) |
| Elektrifikácia<br>vedením          | Informácie o zákone na zachovanie náboja a postup elektrifikácie vedením.                                                                                        | prezentácia (2) |
| Elektrifikácia trením<br>a vedením | Objekty rôznych materiálov sú elektrifikované<br>trením, v porovnaní s ich afinitou k elektrónom,<br>priťahujú svetlé objekty a nabíjajú iné objekty<br>vedením. | 3D aktivita     |
| William Watson                     | Postava pomôže študentovi vykonať túto činnosť.                                                                                                    | NPC             |

#### **World of Physics**

#### World-of-Physics - 2016-1-CY01-KA201-017371

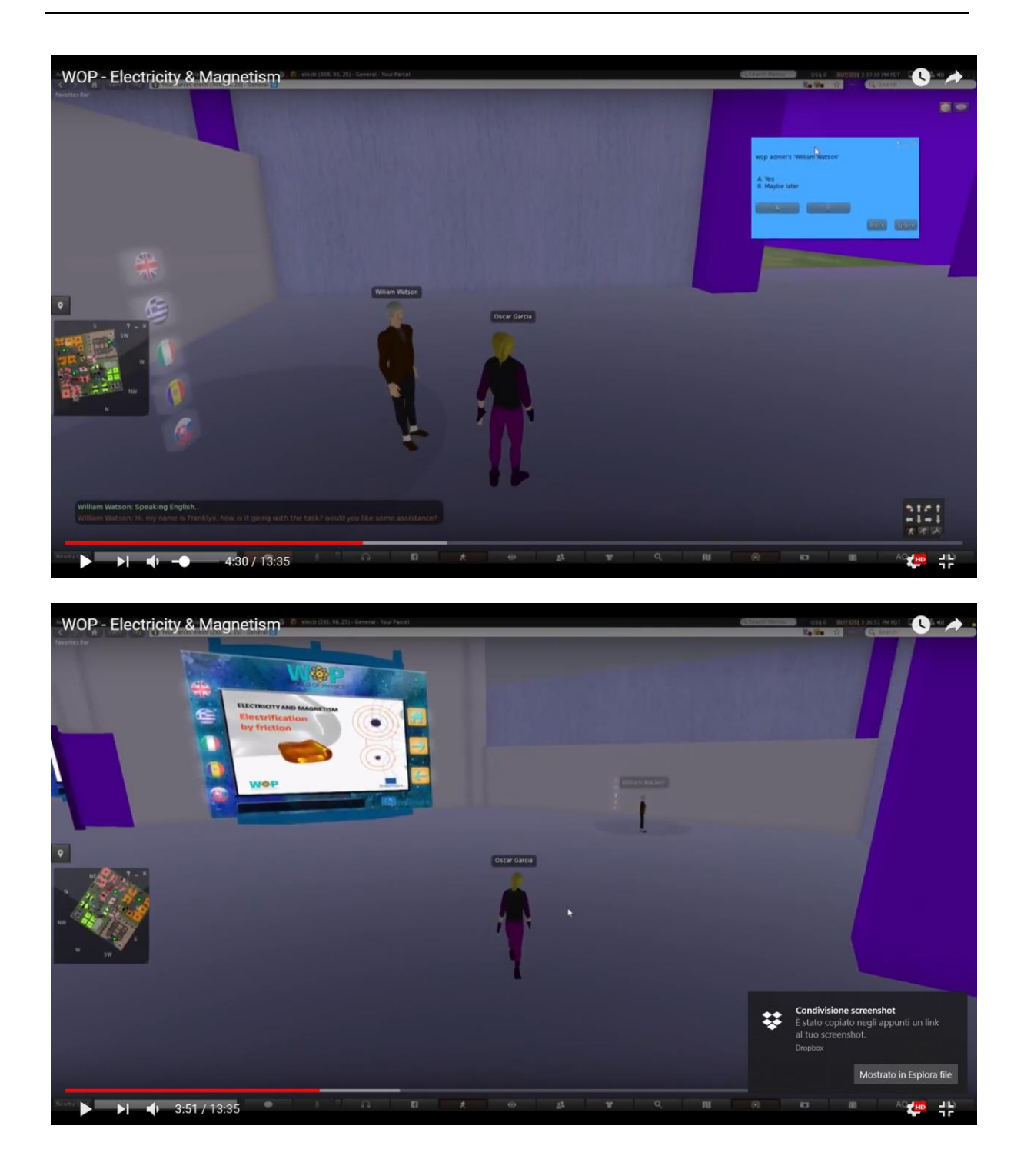

Po sledovaní prvej prezentácie si študenti vezmú niekoľko predmetov umiestnených na pultoch a navzájom si ich obliekajú, aby ich zelektrizovali (prenesenie elektrických nábojov z jedného na druhý). Zoradí ich podľa ich príbuznosti k elektrónom a použije ich na pritiahnutie ľahkých objektov. Študenti

potom budú sledovať druhú prezentáciu a použijú niektoré z nabitých objektov, aby trením nabili niektoré ďalšie neutrálne objekty s vopred daným nábojom a jeho veľkosťou.

### Indukcia trením

Použitím nabitej sklenenej tyče (nachádzajúceho sa v aktivite podtémy "**Elektrifikácia trením a vedením**") žiaci nabijú pár kovových a plastových predmetov.

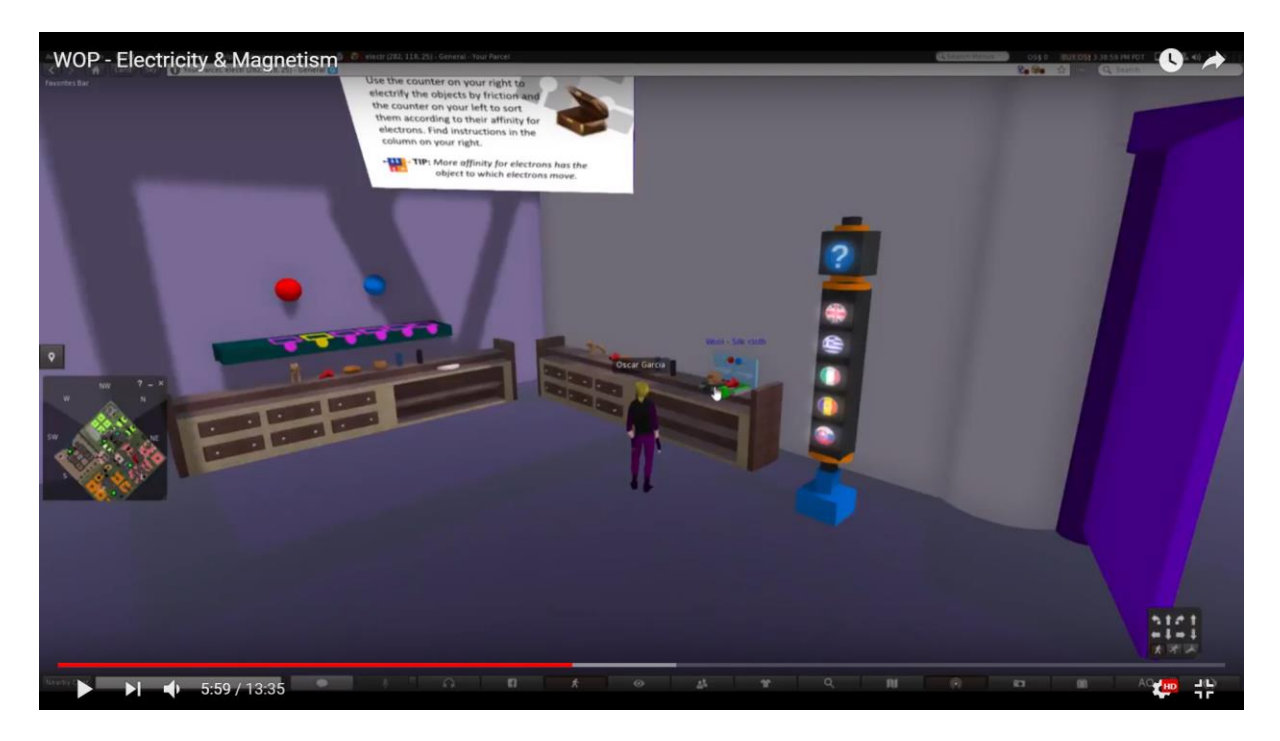

Študenti sa dotýkajú predmetov s nabitou sklenenou tyčinkou. Keď sa dotýkajú kovového predmetu (vodiča), elektrické náboje sa distribuujú rovnomerne na jeho objem (podľa jednotlivých tvarov).

Keď sa dotýkajú plastového predmetu (izolátora), prebytočný náboj zostane v počiatočnom mieste nabíjania.

#### World of Physics

#### World-of-Physics - 2016-1-CY01-KA201-017371

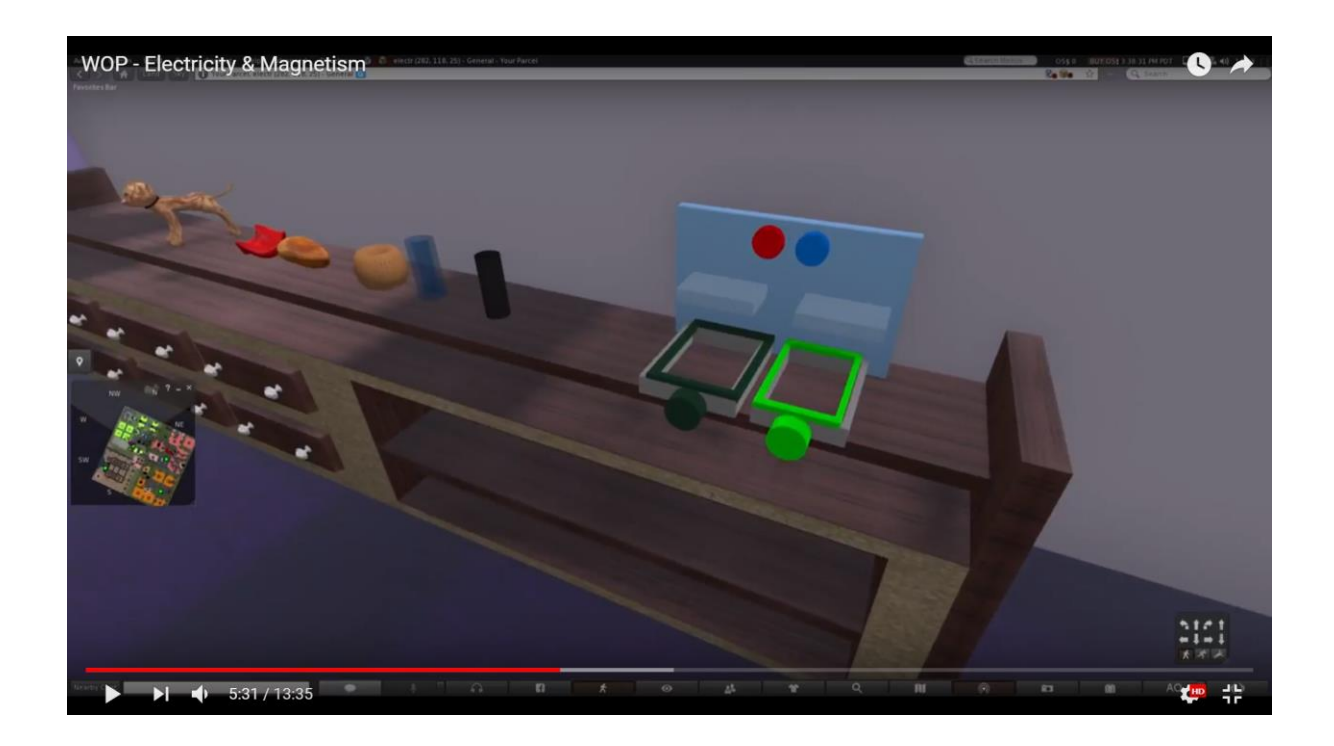

### Elektrizácia trením

Avatar si vyberie dva objekty naraz a navzájom ich trie.

Keď sa objekty rôznych materiálov navzájom trú, prenášajú sa elektróny z jedného na druhý. Elektróny sú reprezentované symbolom "-". Objekt, ktorý prijme elektróny, je nabitý negatívne (na jeho povrchu sa objavujú znaky symbolu "-"), zatiaľ čo objekt, ktorý odovzdá elektróny, je kladne nabitý (na jeho povrchu sa objavujú znaky "+").

Podobné simuláciu môžete vidieť na odkaz uvedenom v časti Referencie.

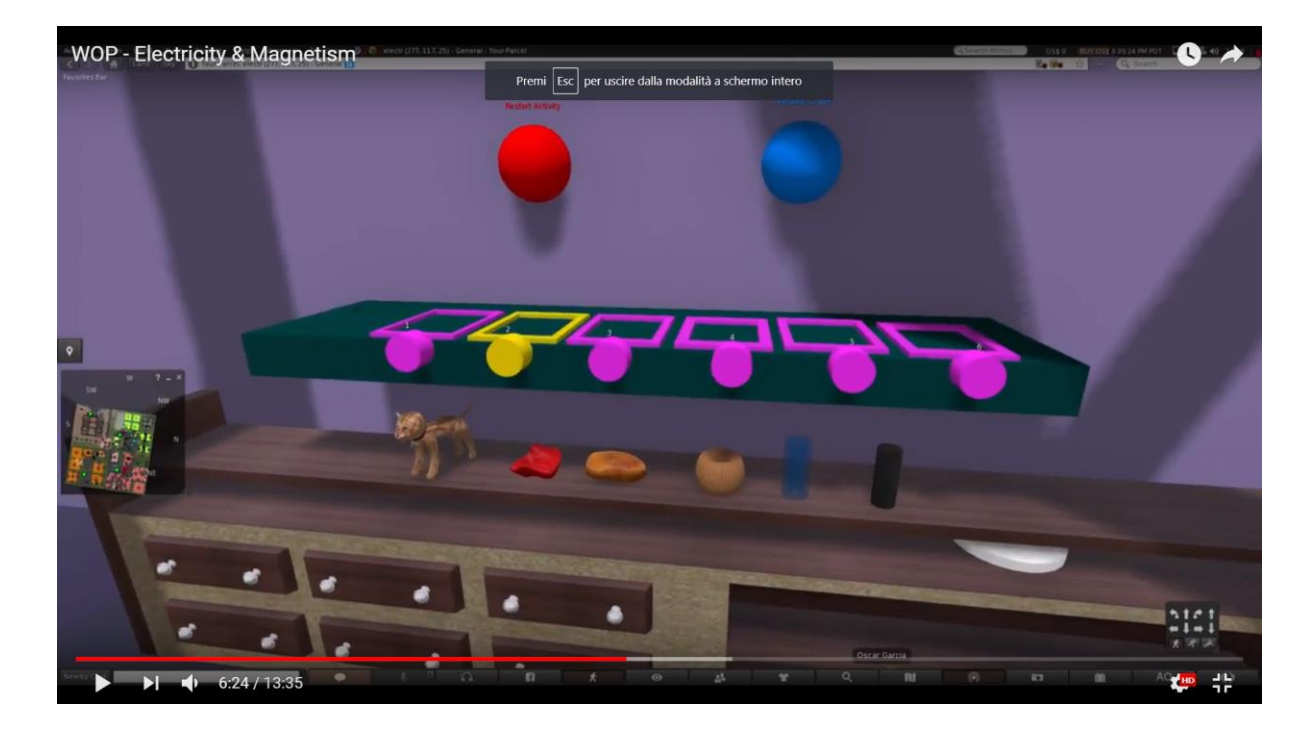

Indikatívne rozdelenie náboja pre každý pár objektov je popísané v nasledujúcej tabuľke:

|                     | Králik | Sklená<br>tyč | Vlna | Hodvábna<br>tkanina | Jantár | Gumová<br>tyč |
|---------------------|--------|---------------|------|---------------------|--------|---------------|
| Králik              | 0      | 2             | 4    | 8                   | 10     | 12            |
| Sklená tyč          | 2      | 0             | 2    | 6                   | 8      | 10            |
| Vlna                | 4      | 2             | 0    | 4                   | 6      | 8             |
| Mačka               | 6      | 4             | 2    | 2                   | 4      | 6             |
| Hodvábna<br>tkanina | 8      | 6             | 4    | 0                   | 2      | 4             |
| Jantár              | 10     | 8             | 6    | 2                   | 0      | 2             |
| Gumová tyč          | 12     | 10            | 8    | 4                   | 2      | 0             |

Po dokončení elektrifikácie trením musí byť náboj každého predmetu identifikovateľný buď pri kontinuálnom vzhľade nábojov na jeho povrchu, alebo vzhľadom na vyobrazenie nad ním.

V druhom prípade sa náboje môžu prejaviť iba počas aktivity a ak študenti nosia špeciálne okuliare.

Pre každý pár predmetov tretých dohromady sa elektróny prenesú na elektródy, ktoré sú umiestnené nižšie v prvom stĺpci. Zvyšok buniek predstavuje počet elektrónov označených ("-"), ktoré sa pohybujú. Čísla sú orientačné a ponúkajú iba pomerné zastúpenie tohto javu.

Študenti potom budú sledovať druhú prezentáciu a využijú niektoré z nabitých objektov na to, aby vedením elektrizovali niektoré ďalšie neutrálne objekty s definovaným druhom a množstvom náboja.

#### **World of Physics**

#### World-of-Physics - 2016-1-CY01-KA201-017371

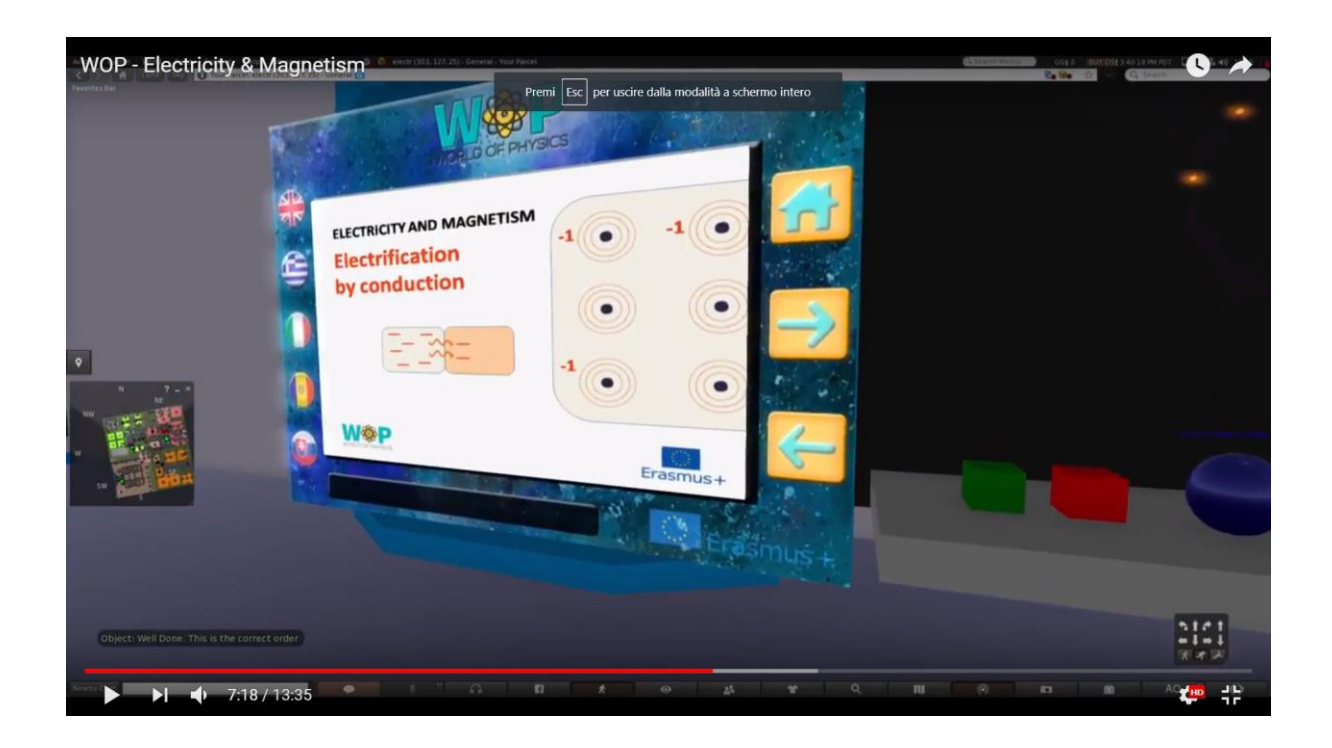

### Elektrizácia vedením

Študent musí elektricky nabiť neutrálny povrch s vopred určeným druhom a veľkosťou náboja. Zoberie predtým nabitý predmet (s vhodného materiálu) a dotýka sa neutrálneho povrchu.

Elektróny sa prenášajú z jedného objektu na druhý, až kým obidva objekty nemajú rovnaké množstvo náboja.

Ak je povrch nabitý menším nábojom ako je požadované, bude musieť použiť iný nabitý objekt a procedúru zopakovať.

Ak je to viac ako požadovaná hodntoa, študent bude musieť použiť nabitý predmet s opačným nábojom a opakovať postup.

Študent môže ďalej vidieť znázornenie atómu so stratou vonkajšieho elektrónu pri nabíjaní prvku:

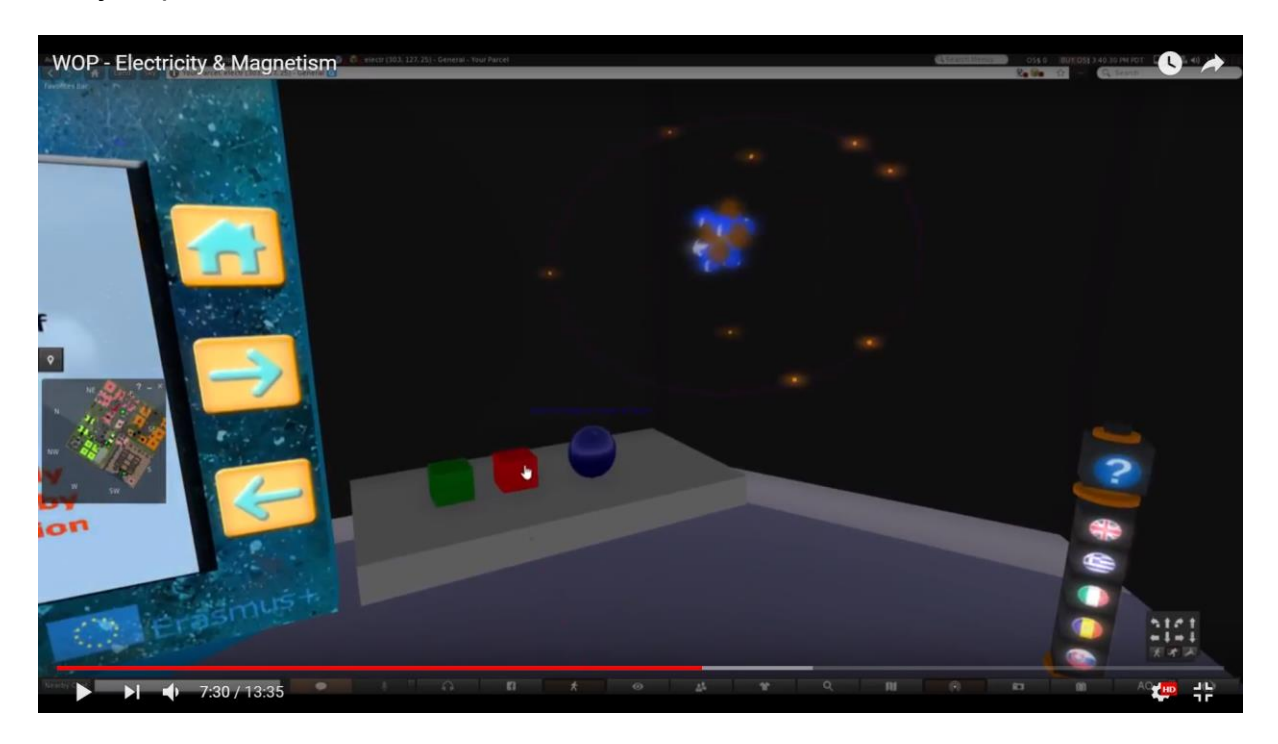

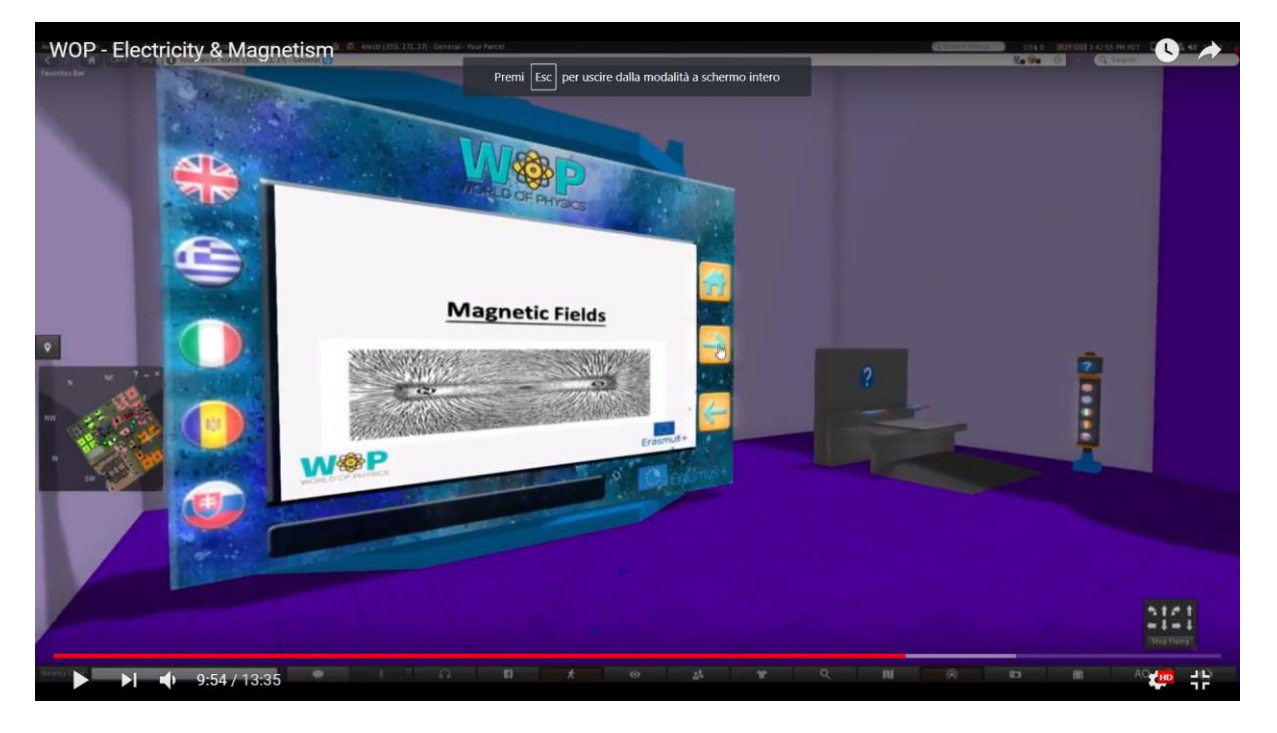

## Magnetické polia a elektrický prúd v magnetickom poli

Ciele vzdelávania sú:

- magnetické javy: magnetické pole Zeme, funkcia kompasu a vplyv magnetu na kovové piliny;
- vznik magnetického poľa pohyblivými nábojmi;
- nabité častice pohybujúce sa v magnetickom poli;
- prúd vo vodiči v magnetickom poli.

Predpokladom pre úspešné dokončenie tohto laboratória sú:

- Subtémy "Elektrické polia", "Elektrický prúd a elektrické zdroje" a "Vplyv a účinky elektrického prúdu";
- Informácie o Bohrovom modeli atómov zo subtémy "Štruktúra atómu" (téma "Štruktúra hmoty").

| Názov                                               | Stručný popis                                                                                                    | Тур         |
|-----------------------------------------------------|----------------------------------------------------------------------------------------------------|-------------|
| Magnetické javy                                     | Magnetické javy: vzájomná príťažlivosť kovov<br>amagnetu, magnetické pole Zeme a funkcia<br>kompasu                                           | Prezentácia |
| Účinok magnetu na<br>kovové piliny                  | Študent drží tyčový magnet nad povrchom s<br>kovovými pilinami a skúma, ako sa<br>usporadúvajú pozdĺž magnetických siločiar                   | 3D aktivita |
| Magnetické pole<br>medzi pohybujúcimi<br>sa nábojmi | Znázornenie magnetického poľa tvoreného<br>pohyblivými nábojmi a elektrickým prúdom                                                           | Multimédiá  |
| Pohyb nabitých<br>častíc v<br>magnetickom poli      | Sila vytvorená pri pohybe nabitých častíc<br>a elektrického vodiča v rámci magnetického<br>poľa                                               | Prezentácia |
| Lorentzova sila                                     | Sila pôsobiaca na nabité častice, ktoré sa<br>pohybujú (voľné alebo vo vodiči) v<br>magnetickom poli, sa mení podľa smeru<br>svojej rýchlosti | 3D aktivita |

Nižšie je uvedený zoznam učebných aktivít dostupných v tomto laboratóriu:

Študent sleduje prezentáciu o magnetických javoch a bude mu pridelená úloha pre 3D aktivitu. Aktivita bude vyžadovať, aby preskúmal tvar magnetického poľa okolo magnetu, podľa umiestnenia kovových pilín. Potom pomocou multimédií a informácií o Bohrovom modeli atómu študent bude musieť zistiť, ako sa magnetické pole vytvára polarizáciou jeho atómov.

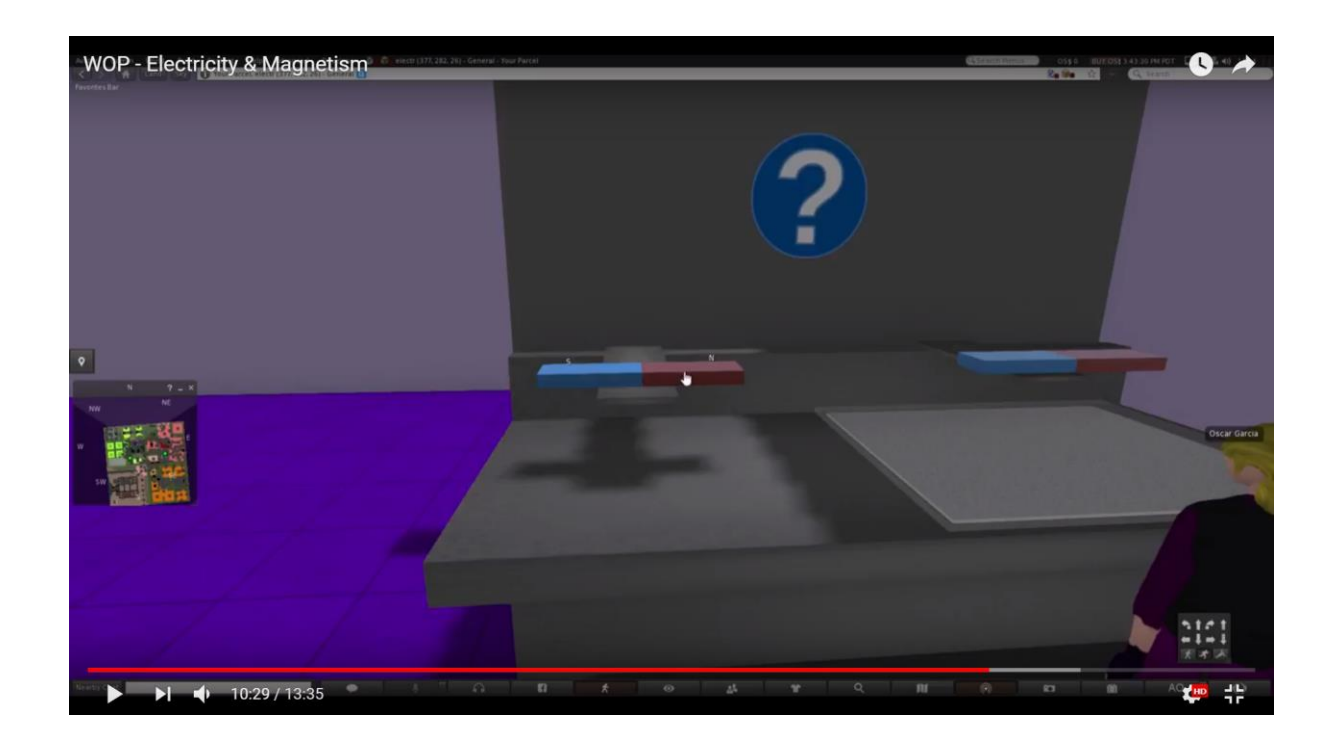

Kovové piliny sú rovnomerne rozsypané po povrchu a tesne nad nimi je umiestnený tenký priehľadný film. Študent umiestni na film tyčový magnet a kovové piliny sa usporiadajú pozdĺž siločiar. Keď sa magnet pohybuje na viacerých miestach, kovové piliny sa prispôsobujú.

Študent skúma, ako je kompas orientovaný pozdĺž týchto siločiar.

Potom študent používa vizuálny filter, ktorý odhaľuje rozšírenú realitu, kde sa objavujú polia a symboly pre tyčový magnet.

Môžu sa použiť aj ďalšie magnety, aby sa preskúmala ich interakcia a príslušné zmeny v poli.

Priehľadná fólia musí byť pevne umiestnená na povrchu a vo veľmi malej vzdialenosti od pilín. Kvôli obmedzeniam 3D prostredia, "pohyb" magnetu, pilín a polí by sa mal pravdepodobne zredukovať na transpozíciu na rôznych miestach (namiesto "nepretržitého" pohybu, ktoré je zvyčajne zastúpené v dvoch dimenzionální simulačný softvér, ako Faraday's Electromagnetic Lab).

Keď avatar umiestni kompas vedľa magnetu, kovové piliny sa usporiadajú pozdĺž siločiar.

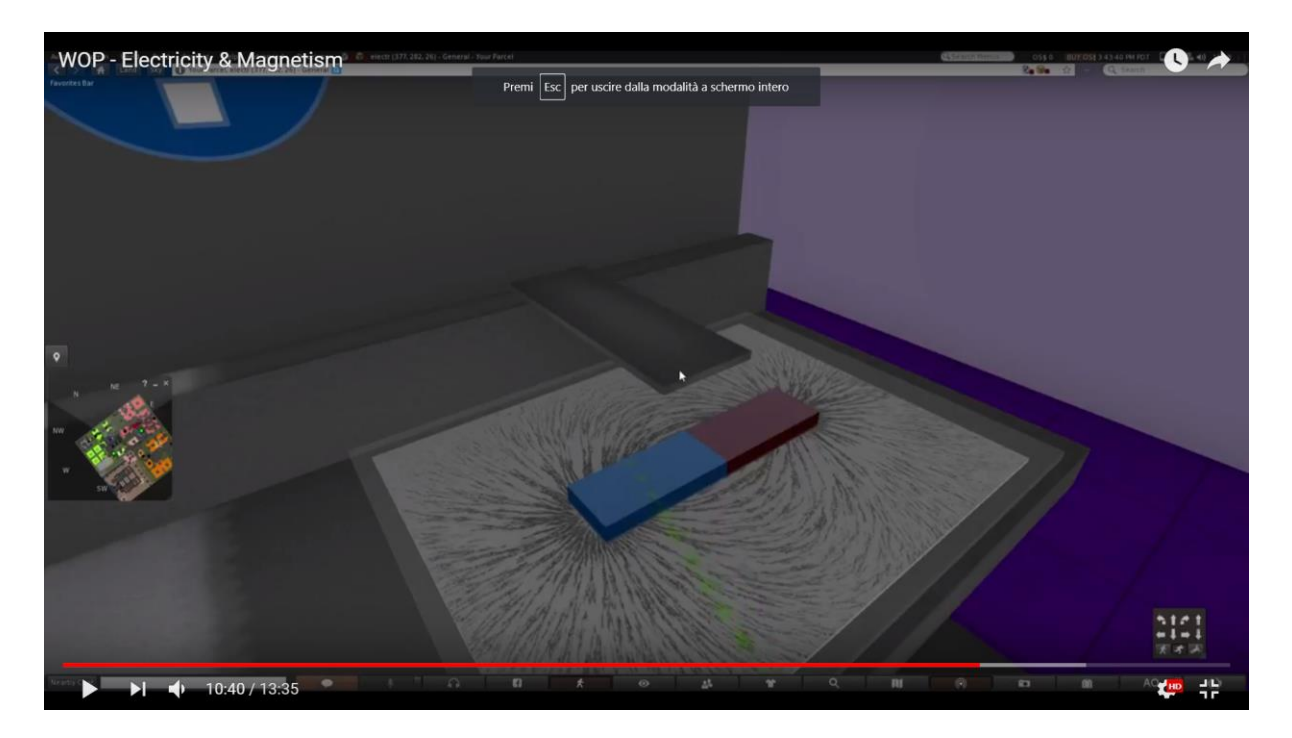

Keď avatar má na sebe svoje "Faradayove okuliare", siločiary sa objavia v 2D (alebo 3D, ak je to možné). Zobrazí sa jednoduché označenie pólov magnetu (rovnako ako aj na kompase).

Na základe študijných cieľov sa od študentov očakáva, že budú schopní:

- Opísať ako je zmagnetizovaný objekt orientovaný pozdĺž línie magnetického poľa;
- Rozpoznať, že kompas je magnet a opísať, ako je orientovaný pozdĺž siločiar;
- Opísať interakciu medzi magnetmi vo vzťahu k ich pólom.

### Silové pôsobenie na nabitú časticu v magnetickom poli

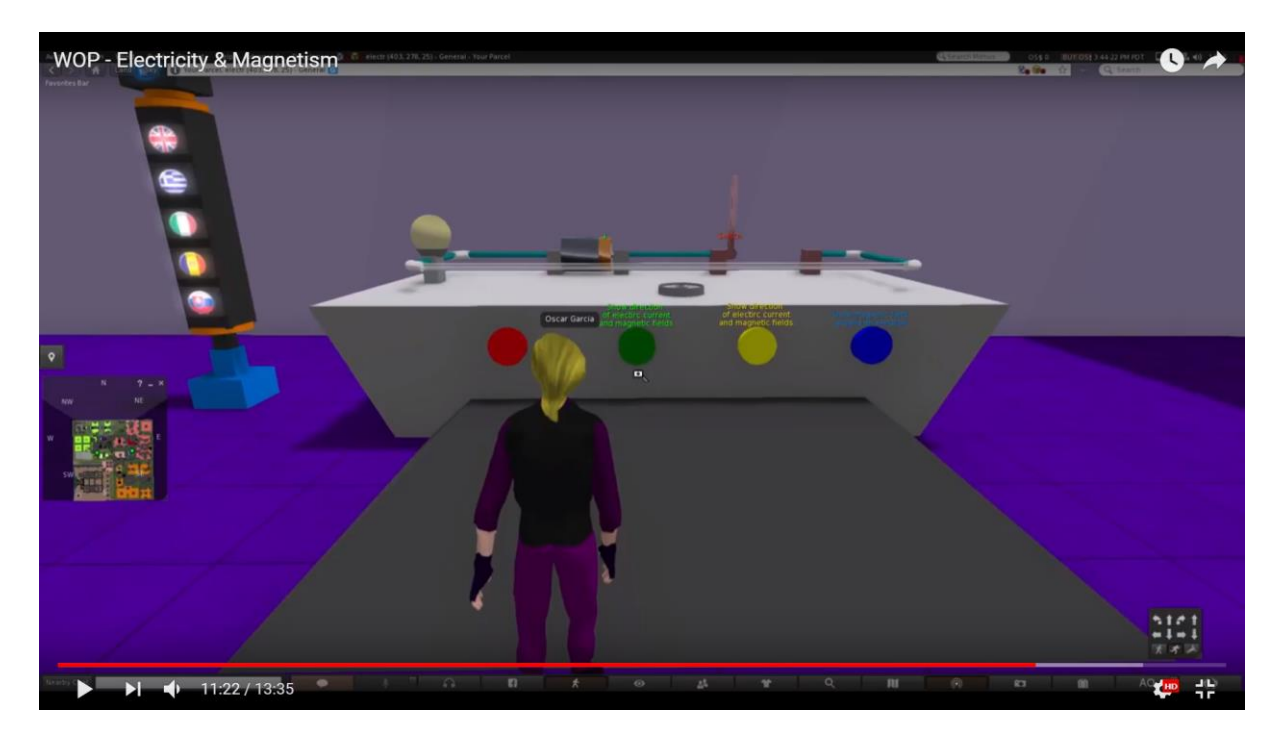

Po prvé, elektrický obvod je umiestnený na stole.

Študent uzatvára obvod pomocou spínača. Animácia elektrónov ukazuje, ako sa elektrický prúd pohybuje.

Ďalej študent preruší okruh a zapne batériu. Animácia elektrónov ukazuje, že elektrický prúd ide opačným smerom. Vodič umiestnený na držiaku svorky sa nepohybuje.

Potom študent umiestni magnet tvaru U do oblasti elektrického obvodu. Na základe smeru Lorentzovej sily sa vodič umiestnený na držiaku svorky bude pohybovať.

Nasledujúce obrázky znázorňujú, ako vodič zostáva na držiaku svorky v pokoji, ak sa magnet nenachádza v priestoru obvodu:

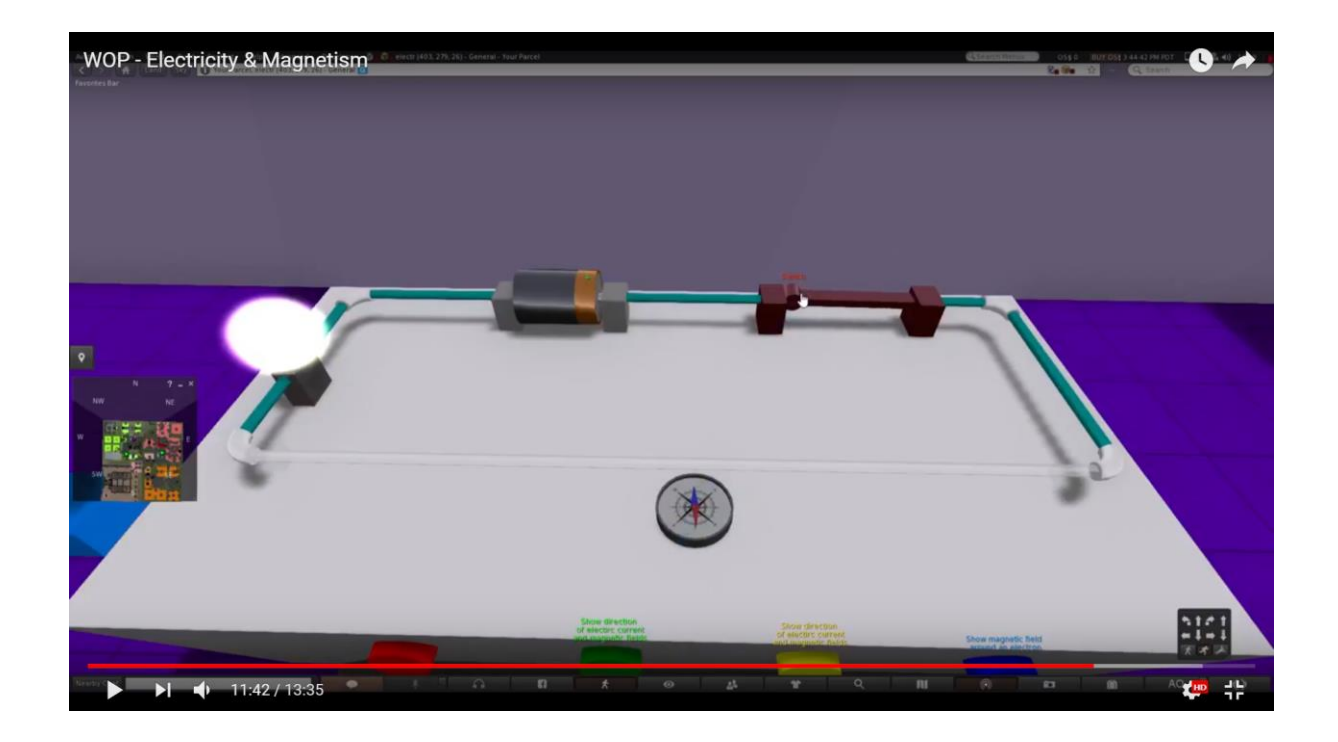

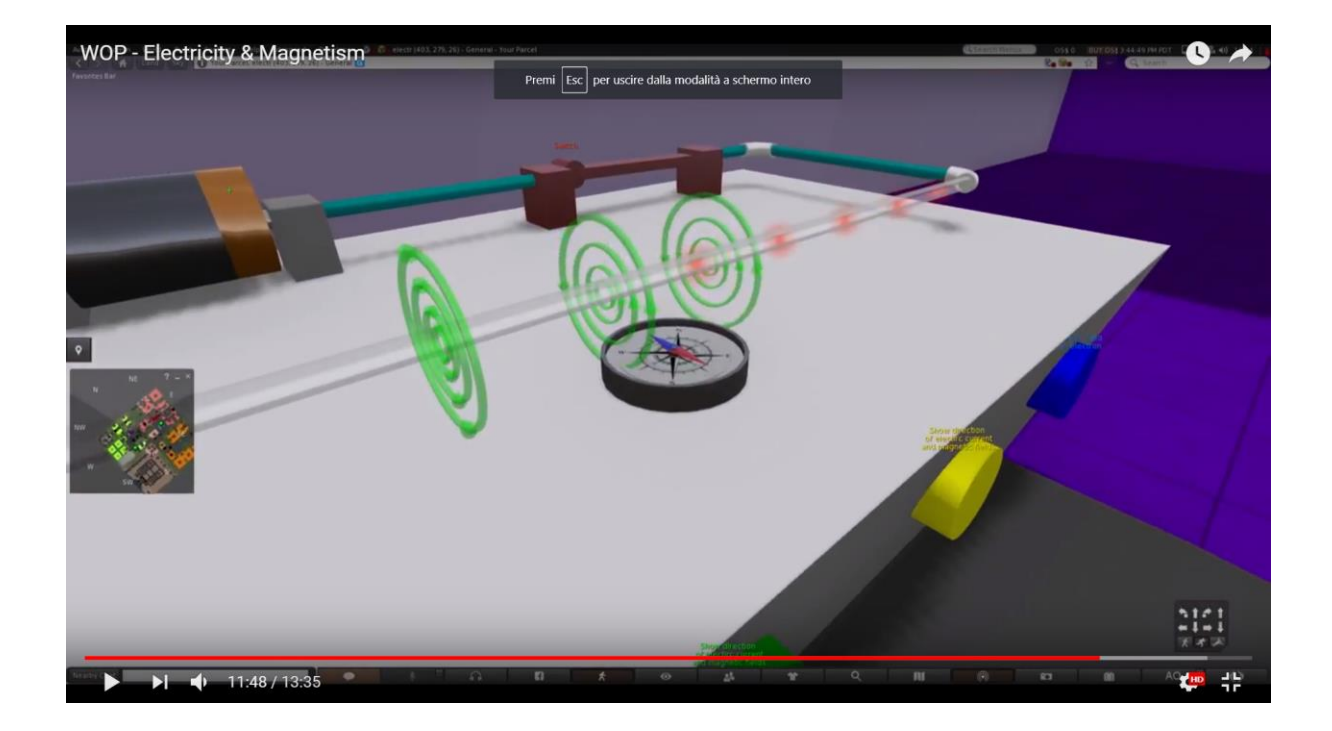

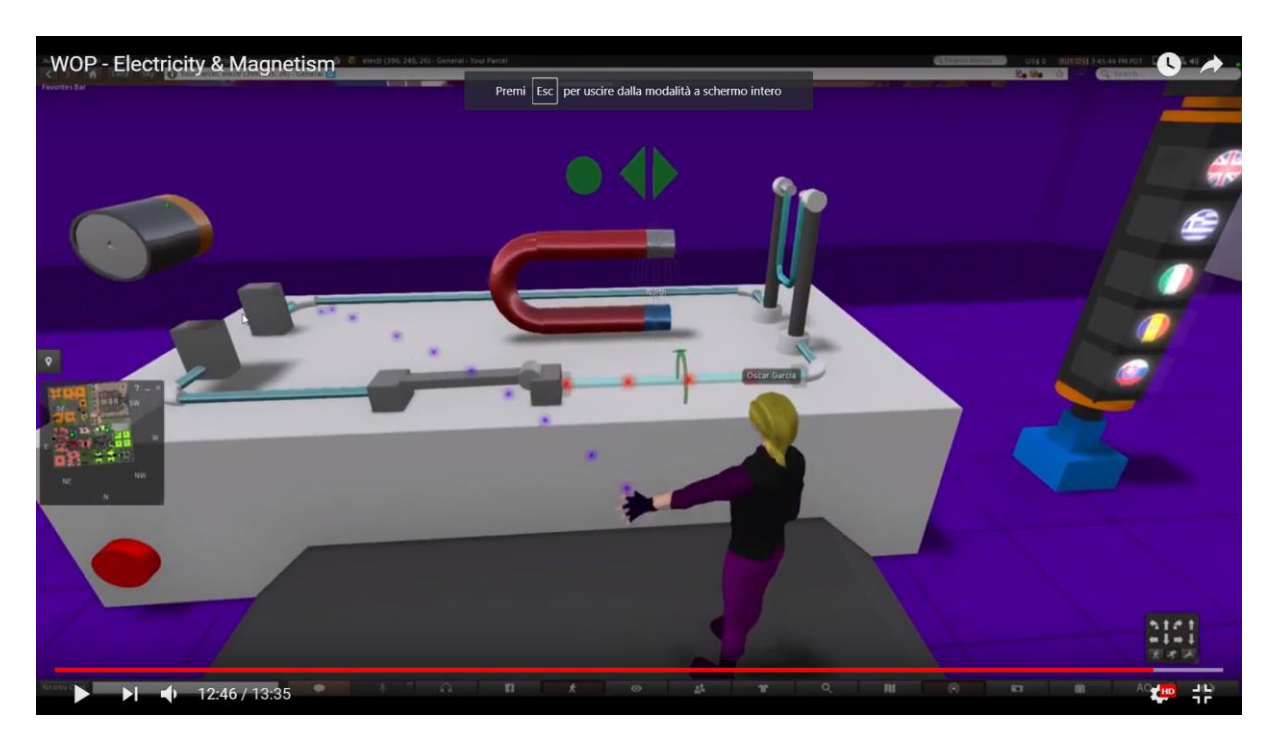

Obrázok ukazuje smer magnetického poľa medzi pólmi magnetu pre magnet tvaru U.

Magnet tvaru U je umiestnený v priestore elektrického obvodu. Ak študent uzatvorí obvod, vodič sa začne pohybovať. Smer odchýlky závisí od smeru magnetického poľa.

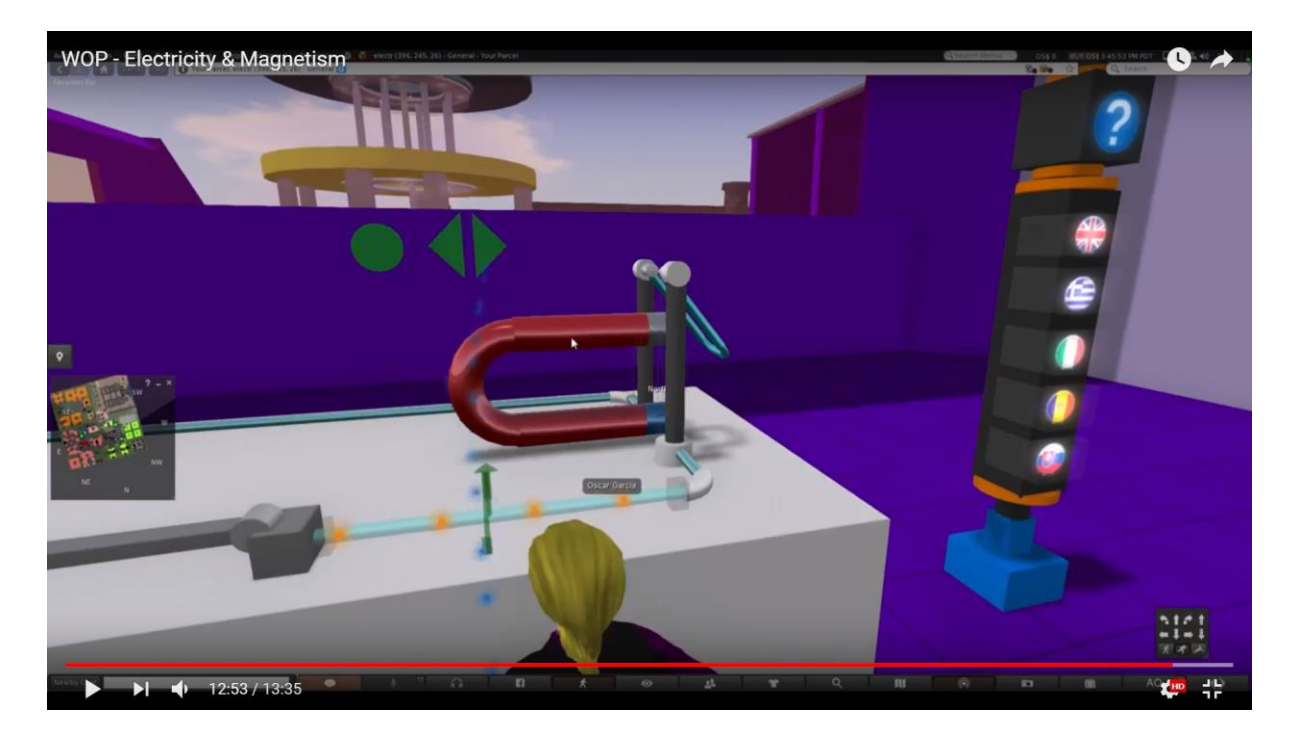

Na základe študijných cieľov sa od študentov očakáva, že budú schopní:

- porovnať účinky magnetických polí na nabitú časticu;
- určiť smer Lorentzovej sily na pohybujúce sa nabité častice a na vodič, ktorým prechádza prúd podľa pravidla pravej ruky.

### Referencie

- J. Piaget, "The Psychology of Intelligence", London: Routledge and Kegan Paul (1951).
- [2] Fundación para Estudios Biomédicos Avanzados, Facultad de Medicina U. de Chile, "Teacher Professional Development in Pre-Secondary School Inquiry-Based Science Education" (IBSE) Editors: Wynne Harlen and Jorge E. Allende (2009).
- [3] J. Trna, "How to Educate and Train Science Teachers in IBSE Experimentation", In: IMSCI 2013. The 7th International Multi-Conference on Society, Cybernetics and Informatics. Proceedings (pp. 176-180). Orlando(USA): International Institute of Informatics and Systemics. ISBN 978-1-936338-83-2., At Orlando, USA, (2013).
- [4] Reports on Physics Education in Schools around Europe and the state of the art in 3D Virtual Worlds, Progetto "World-of-Physics: An innovative virtual reality educational environment for school physics education". Erasmus + Strategic Partnership. Agreement Number: 2016-1-Cy01-Ka201-017371. http://worldofphysics.etcenter.eu/index.php/en, (2016)
- [5] T. Chesney, S.H. Chuah, R. Hoffmann, "Virtual world experimentation: An exploratory study. Journal of Economic Behavior & Organization", 72, 618-635 (2009).
- [6] S. De Freitas, G. Rebolledo-Mendez, F. Liarokapis, G. Magoulas, A. Poulovassilis, "Learning as immersive experiences: Using the four-dimensional framework for designing and evaluating immersive learning experiences in a virtual world. British Journal of Educational Technology, 41, 69-85 (2010).
- [7] Z. Palkova, M. Palko, K. Kovas, F. Grivokostopoulou, I. Hatzilygeroudis. "World Of Physics and VR4STEM case studies - How virtual reality attracts the educations", *ICERI 2017 Proceedings*, pp. 1318-1324, (2017).

- [8] T. de Jong, M. C. Linn, Z. C. Zacharia, "Physical and Virtual Laboratories in Science and Engineering Education" Science; Vol. 340, Issue 6130, pp. 305-308, DOI: 10.1126/science.1230579, (2013).
- [9] M. Gentile et al. "A Semantic Frame Approach to Support Serious Game Design". In: Bottino R., Jeuring J., Veltkamp R. (eds) Games and Learning Alliance. GALA 2016. Lecture Notes in Computer Science, vol 10056. pp 246-256, Springer, Cham, (2016).
- [10] E.Trnova, J. Trna, "Motivational Effectiveness of a Scenario in IBSE", Procedia
   Social and Behavioral Sciences, Volume 167, pp. 184-189 (2015).